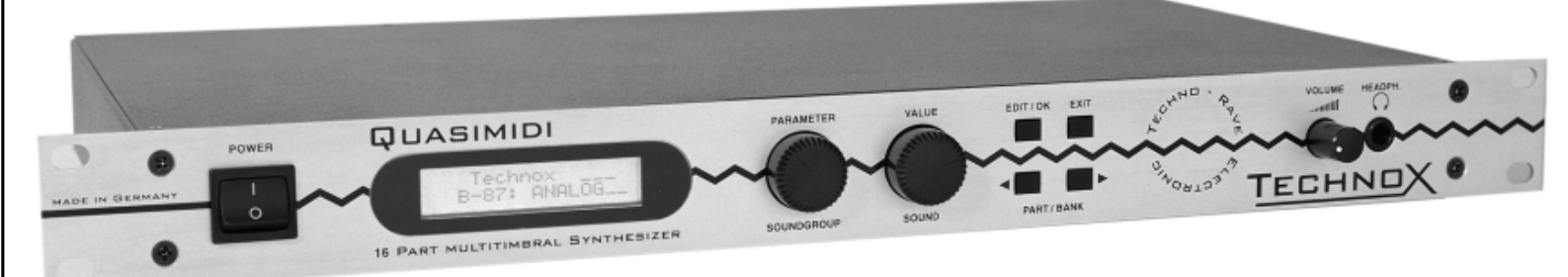

# **OWNER'S MANUAL**

**TECHNOX** 

Hiermit wird bescheinigt, daß der/ die/ das

### Quasimidi TECHNOX

Gerät, Typ, Bezeichnung

in Übereinstimmung mit den Bestimmungen der Amtsbl. 1046/ 1984 Amtsblattverfügung

funkentstört ist.

Der deutschen Bundespost wurde das Inverkehrbringen dieses Gerätes angezeigt und die Berechtigung zur Überprüfung der Serie auf Einhaltung der Bestimmungen eingeräumt.

### Quasimidi Musikelektronik GmbH

Name des Herstellers/ Importeurs

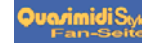

### **IMPORTANT** !

"Instructions pertaining to a risk of fire, electric shock, or injury to persons"

Warning-When using electric products, basic precautions should always followed, including the following:

1.) Read the instructions before using the product.

2.) To reduce the risk of injury, close supervision is necessary when a product is used near children.

3.) Do not use this product near water - for example, near a bathtub, washbowl, kitchen sink, in a wet basement, or near a swimming pool, or the like.

4.) This product should be used only with a cart or stand that is recommended by the manufacturer.

5.) The product should be located so that its location or position does not interfere with its proper ventilation. 6.) The product should be located away from heat sources such as radiators, heat registers, or other products that produce heat.

7.) The product should be connected to a power supply only of the type described in the operating instructions or as marked on the product.

8.) The power supply cord of the product should be unplugged from the outlet when left unused for a long period of time.

9.) Care should be taken so that objects do not fall and liquids are not spilled into the enclosure through openings.

10.) The product should be serviced by qualified service personnel when:

a.) The power supply cord or the plug has been damaged; or

b.) Objects have fallen, or liquid has been spilled into the product; or

c.) The product has been exposed to rain; or

d.) The product does not appear to operate normally or exhibits a marked change in performance; or e.) The product has been dropped, or the enclosure damaged.

Do not attempt to sevice the product beyond that described in the user-maintenance instructions. All other servicing should be referred to qualified service personnel.

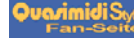

# TABLE OF CONTENTS

| 1.)  | Introduction                                   | 05 |
|------|------------------------------------------------|----|
| 2.)  | Installation and Operation                     | 05 |
|      | a.) Cabling                                    | 05 |
|      | b.) Basic Operations                           | 06 |
| 3.)  | Playing the performances                       | 08 |
| 4.)  | Mode changement                                | 08 |
| 5.)  | Playing the single-sounds                      | 09 |
| 6.)  | Playing the drums                              | 09 |
| 7.)  | Editing of the Single-sounds                   | 09 |
| 8.)  | Editing the effects                            | 12 |
| 9.)  | Editing the drum-sets                          | 19 |
|      | Storing of drum-sets                           | 20 |
| 10.) | Editing the performance                        | 20 |
|      | Storing the newly created performance          | 21 |
| 11.) | The "Common" menu                              | 22 |
| 12.) | Editing the arpeggiator                        | 25 |
| 13.) | Storing, copying, MIDI dump - the "Write" menu | 26 |
| 14.) | The "Edit System" menu                         | 27 |
| 15.) | Playing of the demo song                       | 29 |
| 16.) | Working with a sequencer                       | 29 |
|      | Working with the sequencer-multi-setups        | 29 |
| 17.) | MIDI and more                                  | 32 |
|      | Listing of the MIDI controllers                | 32 |
|      | NRPN and RPN controllers                       | 32 |
| 18.) | The SysEx data format of the TECHNOX           | 34 |
| 19.) | MIDI implementaion chart                       | 39 |
| 20.) | Listing of the performances                    | 40 |
| 21.) | Listing of the single-sounds                   | 41 |
| 22.) | How to activate the drum-sets                  | 43 |
| 23.) | Listing of the drum-sets                       | 44 |
| 24.) | Warranty and registration                      | 49 |
| 25.) | Registration card                              | 50 |
| 26.) | Technical specification                        | 51 |

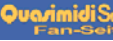

# 1.) INTRODUCTION/ 2.) INSTALLATION

| 1.) Introduction         | Congratulations! The unique TECHNOX synthesizer lies just in front of you! The times of abstinence have<br>gone. The times of envy have also gone, when somebody else just bought the ABSOLUTELY last 909 or<br>303 unit! And no more trouble with these ugly MIDI to CV interface boxes. The TECHNOX offers you all<br>those fancy Techno sounds you need to fool around in the dance-floor business! And besides, it's much<br>more affordable than any of the old 'museum pieces' which sometimes have their own little problems<br>of incompatibility to the rest of your synth gear You'll remark rapidly that the TECHNOX offers really<br>EVERYTHING you ever wanted to create your own dance-trax! Dig this!<br>You get 512 remarkable single sounds destinated for techno, ambient and EBM music.<br>In the following chapter you'll learn everything about installing your TECHNOX, how to integrate it into<br>your musical equipment, and finally, how to annoy your neighbours! The last point depends upon several<br>different parameters: the thickness of your walls, the power of your amp and speakers and - last, but not<br>least - the nerves of your neighbours. You'll get the best results by using a slightly distorted bass-drum<br>sound, carefully hard-quantized to 4th notes And then: pump up the volume! Try it - and see what<br>happens!<br>O.k. But now we'll start our delightful journey through the amazing world of TECHNOX: |
|--------------------------|----------------------------------------------------------------------------------------------------|
| 2.) Installation         | <ul> <li>You'll need the following things for unrestricted pleasure with your new machine:</li> <li>1. TECHNOX</li> <li>2. 2 mono-jack 6,3 mm audio cables</li> <li>3. 2 MIDI cables</li> <li>4. 1 MIDI keyboard</li> <li>5. 1 MIDI sequencer either in hard- or software-version, where the last mentioned needs mostly a computer for best results (try reading a diskette with your eyes!)</li> <li>6. Any kind of listening gear, e.g. active monitor speakers, a keyboard amp or anything else - it only has to be LOUD! The most simple way is just a headphone which you plug into your TECHNOX. Unfortunately, in this case you have to renounce the stimulation of your belly</li> </ul>                                                                                                    |
| a.) Cabling and<br>Setup | The following diagram shows you how to set up all the components for your musical delightment:                                                                                                    |
|                          | to amp<br>footswitch power                                                                                                    |

### 2.) INSTALLATION

b.) Basic operations The TECHNOX offers two different operation modes:

### 1. Performance mode

The first mode is called "Performance mode". This mode is normally used when playing the TECHNOX with your master-keyboard or synthesizer. A "Performance" combines different single-sounds and FXsettings which all may be stored into the memory of your TECHNOX. This mode gives you a first impression of the manifold sound capabilities of your new synth.

### 2. Sequencer multi-mode

Within this mode the TECHNOX can be controlled on all 16 MIDI channels simultaneously. So - complete songs may be reproduced with a sequencers. In most cases this is the mode you normally work with. When switching on the TECHNOX for the first time, it's in "Performance mode". After turning on the machine, you'll get the following message on the display:

> T\_e\_c\_h\_n\_o\_\_\_x Rom-01: ArpgBass

Now, when you press a key on your MIDI keyboard, you'll hear the TECHNOX playing the selected Performance sound. You can change the Performances by using the two "Alpha dials" (these big black knobs in the center of the TECHNOX!). With the "PART/BANK" keys you can switch between ROM and RAM performances. Each bank consists of 50 different performance sounds which are listed in the appendix of this manual.

Don't care about the MIDI channel of your MIDI keyboard for the moment. Your "virginal" TECHNOX is set by default to MIDI Omni-mode where it receives MIDI data on all 16 channels. But, don't confuse it with the Sequencer-mode: it actually receives the SAME information on all 16 channels! If you want to use the performance sounds in your sequencing environment, you just have to switch off the MIDI Omnimode. The informations of how to switch-off the Omni-mode and how to change the MIDI-channels are described in chapter 14, pg. 27 ff. For the better understanding of the following chapters, and to get a short overview over the different functions of the TECHNOX, you should read this - and the following page of the manual. The illustration shows you the front panel of the TECHNOX:

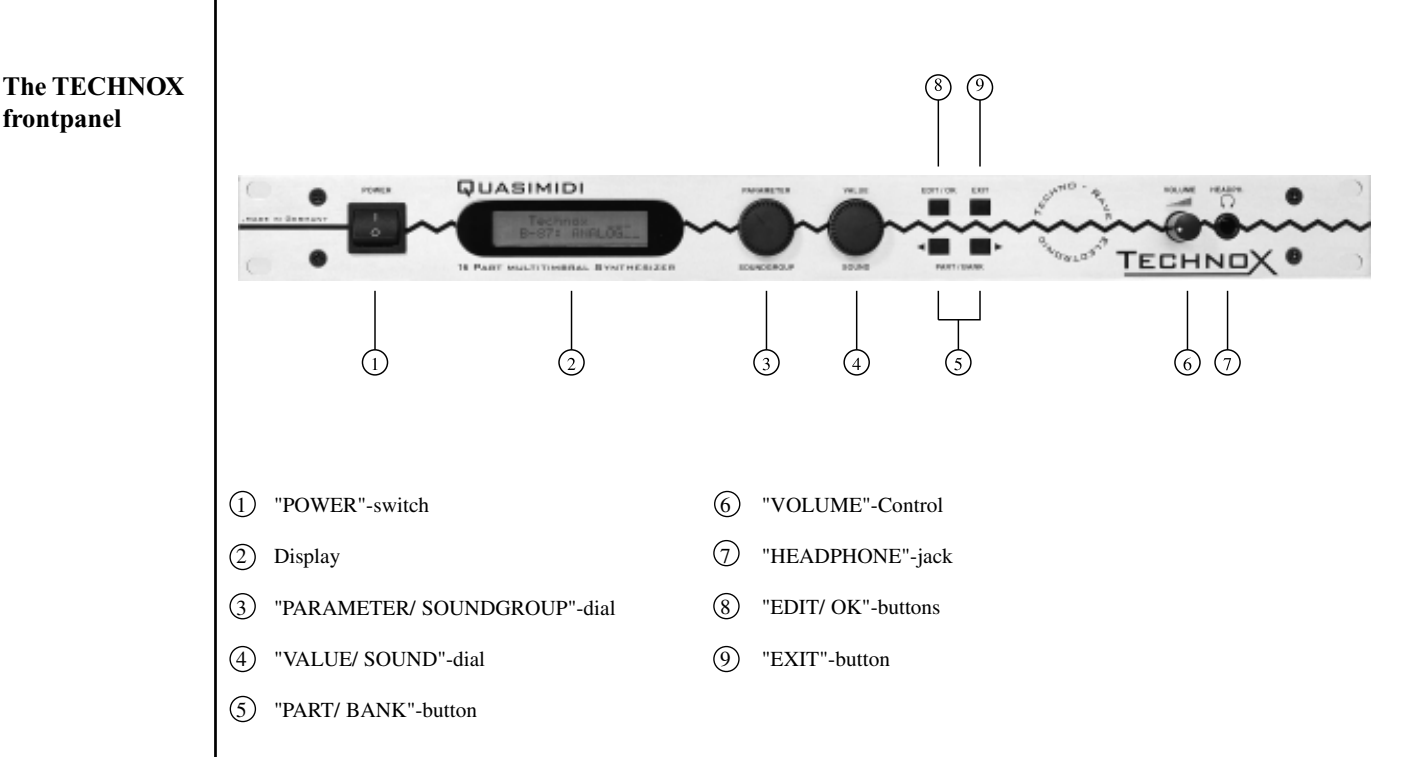

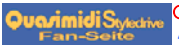

### **2.B.) BASIC OPERATIONS**

The "POWER" switch [1] is used to (guess!) turn your TECHNOX on. So, usually, you'll use it onceright in the beginning of your musical work. When using it for the second time, you'll obviously will hear - nothing, because your TECHNOX is switched off.

The "PARAMETER/SOUNDGROUP" Alpha-dial [3] has two functions. When in sequencer mode (main page), the soundgroups for the different parts may be selected with this dial; in the edit-mode you'll change the different sound-parameters and menus.

The "VALUE/SOUND" Alpha-dial [4] is used for changing the single-sounds in the sequencer-mode, and during sound-editing it is used for altering the values of the selected sound parameters.

You'll use the "EDIT/OK" key [8] to select the edit-mode, to change the edit level, and for the confirmation of some questions you will be asked by the TECHNOX from time to time.

The "EXIT" [9] key is used to exit a selected menu in the edit-mode.

The "PART/BANK" keys [5] are used to select the different parts within the "Multi-Sequencer-Mode" and for the selection of different performance banks in Performance-mode.

Now you'll get an overview over the different edit-levels of your TECHNOX. After pressing the "EDIT/OK" key once, the different edit menus can be selected with the "PARAMETER/SOUNDGROUP" Alpha-dial. The selection of the edit level has to be confirmed by pressing the "EDITOK" key once. The following table gives you in the first row a reference to the page of this manual where the corresponding edit level will be explained in detail. The TECHNOX offers you the following edit-menus:

| 1><br>Page<br>22 ff  | \Edit/Function<br> 1>\Edit Common                | Here you find the parameters concerning the modulation matrix. Also the performance-mode and the performance-overall-volume can be controlled within this menu.                                                                         |
|----------------------|--------------------------------------------------|----------------------------------------------------------------------------------------------------|
| <2><br>Page<br>09 ff | \Edit/Function<br><2>\Edit\Part                  | The part-parameters can be edited in this menu-level. Part parameters alter the<br>sound characteristics of the selected single sound for this part. The changes can be<br>memorized in performance memories or sequencer-multi-setups. |
| <3><br>Page<br>19 ff | \Edit/Function<br><3>\Edit\Drums                 | Here in this menu one of the 8 possible drum-sets can be edited. Each of the drum<br>and percussion sounds can be edited individually by changing its volume,<br>pan-position and the FX1 and FX2 sends.                                |
| <4><br>Page<br>12 ff | \Edit/Function<br><4>\Edit\FX1                   | In this menu you'll find the different parameters for effect processor FX1. To hear<br>the parameter changes it is necessary that the FX1 send of the actual part is turned<br>on.                                                      |
| <5><br>Page<br>15 ff | \Edit/Function<br><5>\Edit\FX2                   | Same as "Edit FX1" menu - but for FX2. Make sure that FX2 send is turned on for<br>the selected part to hear the parameter changes.                                                                                                    |
| <6><br>Page<br>25 ff | <pre>\Edit/Function &lt;6&gt;\Edit\Arpegg.</pre> | Here you'll find all the different parameters for the arpeggiator.                                                                                                    |
| <7><br>Page<br>27 ff | \Edit/Function<br><7>\Edit\System                | In this menu you get the global parameters for your TECHNOX, i.e. all parameter<br>changes have effect on all parts and performances simultaneously. Global<br>parameters are e.g. the global tuning, transpose and MIDI functions.     |
| <8><br>Page<br>26 ff | \Edit/Function<br><8>\Write/Dump                 | Under this menu level you can store your edits, copy them or send SysEx bulks via<br>MIDI in order to archive your individual setups in your computer or MIDI data<br>recorder.                                                         |
| <9 <br>Page<br>29    | <pre>\Edit/Function &lt;9 \Play\Demo</pre>       | Here you'll find the TECHNOX demonstration song.                                                                                                    |

7

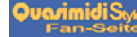

### 3.) PLAYING THE PERFORMANCES/4.) MODE CHANGEMENT

| 3.) Playing the |  |
|-----------------|--|
| Performances    |  |

We'll stop all this theoretical rubbish now. You shurely didn't buy your TECHNOX because you like reading manuals so much, did you? You'd rather get some noise out of you new synth "boom box" like all the other guys with those baseball caps. We'll first listen to some of the performance-sounds. With the "VALUE/SOUND" dial you can select the different performances when you're in the main page. If you are not sure about this point, try pressing the "EXIT" key several times. The TECHNOX will return automatically to the main page. But you certainly won't hit this key during several hours (unlike you're an "EXIT" key fetichist...); so - you've reached the main page when you get the following message on the display:

T\_e\_c\_h\_n\_o\_\_x ROM-02: BanaBass

\* where the second line depends upon the selected performance sound.

| Performance-Sounds will be selected in the following way. |                                       |
|-----------------------------------------------------------|---------------------------------------|
| Both Alpha-Dials:                                         | Select one performance between 0 - 50 |
| "PART/BANK"-buttons:                                      | Switch between Rom- and Ram-Bank.     |

Some of the performance sounds make use of the arpeggiator. If - by the way - your TECHNOX doesn't play the stuff you play on your keyboard, there may be the slight possibility that the arpeggiator is turned on. If you're hearing some strange sequencer-like things in the background you can be sure:

AH! That's the arpeggiator! And if these arpeggios give you a kind of 'lustful feeling', have a closer look at page 25; there you'll find everything you need to know of how to increase these feelings... (Don't bother - this manual is neither censored nor X-rated!)

Also, some performances use the pitch-bend and/or modulation wheel for the control of sound-parameters. Therefore you should make heavy use of these wheels in order to hear those real-time sound-changes.

In the next chapters we want to learn everything about single- and drum-sounds. That's why we change now from performance-mode to sequencer-multi-mode. Starting at the main page, we do the following: 1. Press the "EDIT/OK" key. Now you're in edit-level mode.

2. By using one of the two Alpha-dials you select the following display message:

Edit/Function

3. Confirm your selection with the "EDIT/OK" key.

4. If not already selected, use the "PARAMETER/SOUNDGROUP" dial to get to the first parameter page. Here you'll get the following display message:

Edit System |1> Mode:Perform

5. Use the "VALUE" dial to change to sequencer-multi-mode. MIDI-Omni-mode will be switched off automatically.

6. Press the "EXIT" key to leave the edit menu. Your TECHNOX memorizes all your changements, even after switching it off! Therefore, if you want to play the performance-sounds, you have to change to performance-mode.

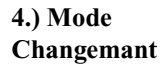

### 5.) PLAYING THE SINGLE-SOUND S/ 6.) PLAYING THE DRUMS

5.) Playing the single-sounds

The mode-changement also caused a slight changement of the display message in the main page:

T\_e\_c\_h\_n\_o\_\_× 1:A001 \_303Lead

As soon as the TECHNOX receives MIDI data, this will be displayed in the upper line of the LCD. The 16 MIDI channels on which the TECHNOX receives notes are represented by the 16 bars of the first display line. When the TECHNOX receives note-data, the display changes from "TECHNOX" to a level-meter-like bargraph display, where the deflection of the different bars depends upon the velocity of the MIDI-events.

In this mode, TECHNOX receives MIDI data on all 16 MIDI channels. Please make sure that your MIDI keyboard is sending out MIDI data on the appropriate MIDI channel. If you're working with a MIDI sequencer, the MIDI channel has to be selected within the sequencer (either hard- or software sequencer). To select your single sounds you have to know the MIDI channel for the corresponding part, where part 1 corresponds to MIDI channel 1, part 2 to MIDI channel 2, and so on.

You will see the actual part number on the lower line of the LCD display left beneath the sound number of this part. If your keyboard or your sequencer is sending out data on MIDI channel 6, you should also select part number 6 on the TECHNOX. You can select the part number with the "PART/BANK" keys.

The MIDI monitor will show you a star symbol (\*) for the selected part in one of the 16 possible positions. When the star symbol and the bargraph appear both on the same position on the display, the orrect part has been selected.

| Single-sounds will be selected in the following way: |                                                                                        |
|------------------------------------------------------|----------------------------------------------------------------------------------------|
| "PARAMETER/SOUNDGROUP"-<br>Alpha-Dial:               | The Single-sounds of the TECHNOX are divided into sound groups.                        |
|                                                      | This makes it easier to find a specific sound.                                         |
|                                                      |                                                                                        |
| "VALUE/SOUND"-Alpha-Dial:                            | With the second dial you can select a single-sound.                                    |
| "PART/ BANK"-keys:                                   | By pressing this key you select the part for which you want to change the single-sound |

An exception is part #10 (MIDI channel 10 respectivly). This channel is the "home part" of the drum-sets of your TECHNOX. So you can't select single-sounds for this part. In the next section you'll learn how to select and play your drum-sets from your MIDI machinery.

Switch your MIDI keyboard (or sequencer) to MIDI send channel 10; then you'll be able to play the drumsets of the TECHNOX. Now change to part #10 by using the "PART/BANK" keys. The LCD will display the name of the current drum-set instead of a single-sound. You can change the drum-set with the "VALUE/ SOUND" Alpha-dial. Even if it's possible to select a drum-set for any of the 16 parts, only on part 10 it is assured that the drums are correctly tuned and that you have FX sends, pan and volume settings for each of the drum instruments. User-defined drum-sets can be selectedonly on part #10.

Each MIDI note on your keyboard corresponds to a different drum-sound. You'll find the appropriate settings of the different drum-sets in chapter 22, pg. 44-48.

So - now you already know a lot about the manifold sound-capabilities of the TECHNOX. Of course they may be edited in order to satisfy your musical needs. In the next sections you'll get all the necessary informations about sound-editing.

7.) Editing the single-sounds

6.) Playing the

drum-sounds

As already mentioned before, the TECHNOX offers you a total of 16 different parts, where part #10 is the dedicated drum-set channel. But you can assign different instruments to all the other parts, and each "part-sound" may be edited to your taste. TECHNOX has no memories for edited single-sounds, but combinations of part-edits may be stored in performance-memories or sequencer-multi-setups. This allows you to use the same single-sound in different performances with different sound settings. The editing of one single-sound in one performance has no effect on other performances; each performance is unique, even if it may use the same single-sounds.

### 7.) EDITING OF THE SINGLE-SOUNDS

Coming from the main-page you have to press the "EDIT/OK" key to enter the edit menu. By Using the two alpha-dials you can reach the sub-menu to edit a part:

```
Edit/Function
<2> Edit Part
```

Press "Edit/OK" once more and the display changes to:

Part 1 SndGroup |1> SynthLead

With the "Parameter/Soundgroup"-dial you may step through the following menu-pages. If you like to listen to the changes immediately you first have to select the part corresponding to the send-channel of your connected keyboard.

| <1>              | Part\13\SndGroup<br> 1>\SynthLead    | To accelerate the search for a specific sound, all sounds are divided into groups.<br>With the "VALUE"-dial the groups can be selected.                                                                                                    |
|------------------|--------------------------------------|----------------------------------------------------------------------------------------------------|
| <2>              | Part\13\Sound<br><2>\_303Lead        | On the second parameter-page you can select the single-sounds directly. Reaching the last sound of a group and going on automatically swaps to the next group.                                                                                                    |
| <3>              | Part\13\_303Lead <3>\Mode:\\\\\On    | With this parameter you decide how a sound is played. The both monophonic modes allow the use of portamento. They simulate the single-trigger playing like the old analog synth of former days. The envelopes are triggered only if the previous key is released. The following modes are available: |
|                  |                                      | Mode: OFF- the part is disabled                                                                                                    |
|                  |                                      | Mode ON- the selected part can be played polyphonic.                                                                                                    |
|                  |                                      | Mode: MONO- the part can be played only monophonic. The highest note has priority when pressing more than one key.                                                                                                    |
|                  |                                      | Mode: LEAD- the part can be played only monophonic. The last note has priority when pressing more than one key.                                                                                                    |
| <4>              | Part\13\_303Lead<br><4>\Level:\\\127 | With this parameter you can regulate the volume of the chosen part.                                                                                                    |
| <5>              | Part\13\_303Lead<br><5>\Panorama:    | With this parameter the part can be placed in panorama. The different types and effects of the panorama are shown later on this page.                                                                                                    |
| <6>              | Part\13\_303Lead<br><6>\FX1-Send:\\0 | The send-level of the part-signal that is sent to the effect processor 1 (FX1) can be selected in this menu.                                                                                                    |
| <7>              | Part\13\_303Lead<br><7>\FX2-Send:\63 | The send-level of the part-signal that is sent to the effect processor 2 (FX2) can be selected in this menu.                                                                                                    |
| <8>              | Part\13\_303Lead<br><8>\CoarseT:\-12 | Each part can be tuned individually. Here you can change the coarse-tune in semi-tones.                                                                                                    |
| <9>              | Part\13\_303Lead <9>\FineTune:\+0    | Each part can be tuned individually. Here you can change the fine-tune e.g. for detune-effects between two simultaneously playing parts to make a sound more fat. Warm and full sounds are the result.                                                                                               |
| Here             | vou see the different pa             | norama-positions and effects, which Technox offers in the part-edit menu.                                                                                                    |
| Danor            | P                                    | At the value, the simultant on only bass the output through the EX-processor                                                                                                    |
| Panorama:L<7-R>7 |                                      | rational radie, the signal can only pass the output through the rational solutions.                                                                                                    |
|                  |                                      | Different absolute positions are selectable between left and right.                                                                                                    |
| Panora           | ama:RND                              | Random-Panorama - every new note has another pan-position                                                                                                    |
| Panora           | ama:key\or\yek                       | The pan-position is controlled by the keynumber of the played note.                                                                                                    |

The pan-position is controlled by the dynamics (Key-velocity)

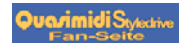

Panorama:dyn\or\nyd

# 7.) ED ITING OF THE SINGLE-SOUNDS

| <10>                           | Part\13\_303Lead<br><10>\CutFreq:\+0                                                             | This parameter controls the cutoff-frequency of the lowpass filter. Above this point higher harmonics are cut off and below this frequency the harmonics can pass. Real-time changes of this parameter should be done with a MIDI-controller like the MOD-wheel of your keyboard because it is easier to handle than an alpha dial. At TECHNOX the MOD-wheel is routed through the modulation matrix to the tone-parameter by default. This controls the cut-off frequency directly. |
|--------------------------------|--------------------------------------------------------------------------------------------------|----------------------------------------------------------------------------------------------------|
| <11>                           | Part\13\_303Lead<br><11>\Resonan:\+0                                                             | This parameter controls the resonance of the filter, which means that the output of the filter is fed back to the input of the filter. At high values the filter can reach self-oscillation.                                                                                                    |
| The fol<br>short tin<br>values | lowing three parameters chang<br>me periods, strings and pads h<br>you have to decrease the time | ge the sound in time and are called envelope parameters. Percussive sounds have<br>ave longer time periods. To change a time period like the attack-time to shorter<br>to negative values based on the default value.                                                                                                    |
| <12>                           | Part\13\_303Lead<br><12>\EG\Att:\\+0                                                             | The rising-time of the envelope can be changed by this parameter.                                                                                                    |
| <13>                           | Part\13\_303Lead<br><13>\EG\Dec:\\+0                                                             | This parameter is responsible for the speed how fast the level goes down from maximum amplitude to sustain-level.                                                                                                    |
| <14>                           | Part\13\_303Lead<br><14>\EG\Rel:\\+0                                                             | This parameter controls the release time of the sound after lifting the fingers from the keys.                                                                                                    |
| <15>                           | Part\13\_303Lead<br><15>\VibDpth:\+0                                                             | The intensity of the vibrato (frequency modulation)                                                                                                    |
| <16>                           | Part\13\_303Lead<br><16>\VibRate:\+0                                                             | The speed of the Vibrato (frequency)                                                                                                    |
| <17>                           | Part\13\_303Lead<br><17>\VibDely:\+0                                                             | Here the delay time between pressing a key and beginning of the vibrato can be selected.                                                                                                    |
| Because<br>the follow<br>"Comm | e in the modulation matrix itse<br>owing menus the modulation i<br>non-menu", where the modulat  | If only the destination-parameter can be selected and not the part, you can choose in ntensity for each part. For further information have a look at chapter 11, ion-matrix is described.                                                                                                    |
| <18>                           | Part\13\_303Lead<br><18>\LfoMod:\\76                                                             | This parameter controls how strong the LFO of the selected part will be modulated through the modulation matrix.                                                                                                    |
| <19>                           | Part\13\_303Lead<br><19>\VolMod:\+63                                                             | The amount of volume-changes for this part through the modulation-matrix can<br>be regulated with this parameter. The values can be negative or positive, so that<br>sound blending through MIDI-controllers etc. between various parts are possible.                                                                                                    |
| <20>                           | Part\13\_303Lead<br><20>\PtchSns:\+2                                                             | The amount of pitch-changes for this part by the modulation-matrix.                                                                                                    |
| <21>                           | Part\13\_303Lead<br><21>\ToneMod:+63                                                             | Also the amount of filter-modulation can be controlled for each part individually.<br>Most of the factory sounds are programmed with an almost open filter. So it makes<br>sense to choose a negative value for closing the filter with any modulation source.                                                                                                    |
| <22>                           | Part\13\_303Lead<br><22>\PorTime:\\0                                                             | Gliding in tune between two notes that are played after each other is called<br>portamento. The tuning of the first note changes to the tuning of the next pressed<br>note. The speed of this effect is controlled by this parameter.                                                                                                    |
| <23>                           | Part\13\_303Lead<br><23>\HoldPed:OFF                                                             | Here you can enable the MIDI hold-pedal function. When disabled, a pressed hold-pedal of your connected keyboard causes no hold function on this part.                                                                                                    |
| <24                            | Part\13\_303Lead<br><24 \VelCv:\Fix                                                              | With this parameter you may select a special velocity-curve for each part separate.<br>In the layer-performances with different curves on each used part it's possible to<br>create cross-fades between sounds by using negative and positive curves for the<br>velocity.                                                                                                    |

# **8.) EDITING THE EFFECTS**

# 8.) Editing the effects

TECHNOX offers two independent effect-processors with various algorithms. For each part the amount of FX1 and FX2 can be changed by the effect sends. For editing the effects there are two main-menus: One for all parameters of FX1 and the other for FX2. You can reach them by pressing the "EDIT/OK"-button and using the "PARAMETER/SOUNDGROUP"-dial. The first parameter in both of the main-menus is the type of effect. Each effect has different menu-pages depending on the algorithm you have chosen. The following table gives you an overview about all algorithms:

| <b>Room-simulation FX-1</b> | Special-effects FX-2     |
|-----------------------------|--------------------------|
| 1.) Room                    | 1.) Chorus 1             |
| 2.) Small Room              | 2.) Chorus 2             |
| 3.) Warm Room               | 3.) Chorus 3             |
| 4.) Chamber 1               | 4.) Flanger 1            |
| 5.) Chamber 2               | 5.) Flanger 2            |
| 6.) Plate 1                 | 6.) Phaser 1             |
| 7.) Plate 2                 | 7.) Phaser 2             |
| 8.) Hall                    | 8.) Panning              |
| 9.) Large Hall              | 9.) Short-Delay          |
| 10.) Cathedral              | 10.) Long-Delay          |
| 11.) Gated Reverb 1         | 11) HQ-Delay             |
| 12.) Gated Reverb 2         | 12.) Ping-Pong           |
| 13.) Gated Reverb 3         | 13.) Gated-Delay         |
| 14.) Early Reflection 1     | 14.) Special FX          |
| 15.) Early Reflection 2     | 15.) Equalizer 1         |
| 16.) Early Reflection 3     | 16.) Equalizer 2         |
| 17.) Early Reflection 4     | 17.) Wah Wah + Overdrive |
| 18.) Raindrops              | 18.) Auto Wah Wah        |
| 19.) HQ-Delay               | 19) Warm Overdrive       |
| 20.) LongDelay              | 20) Distortion           |
| 21.) no Effect              | 21) no Effect            |

To understand how the two effect processors can influence each other, take a look at the following schematic:

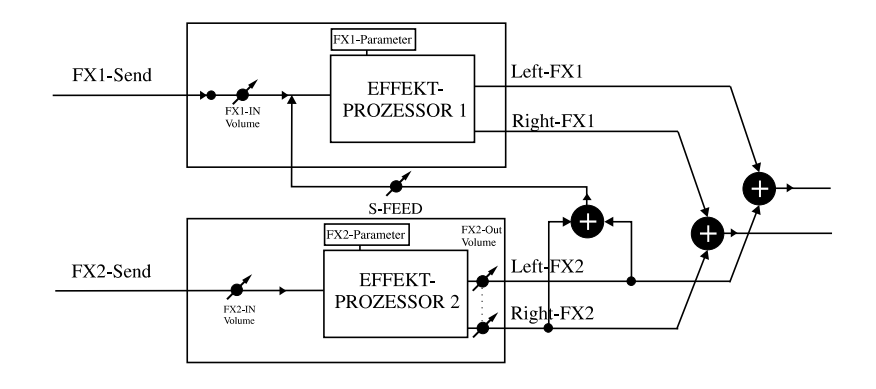

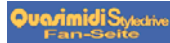

### 8.) EDITING THE EFFECTS

You can see that the output of FX2 may be fed back to the input for FX1. This Serial-Feed connection is located behind the input level adjustment of FX1. So the level of the FX1-input and the level of the serial-feed can be controlled independently from each other.

Now we start with explanation of FX1: Turn the "PARAMETER/SOUNDGROUP"-dial until you reach the following sub menu of the edit-menu.:

Edit/Function

Confirm with the "EDIT/OK"-key and you are at the start menu of effect-editing. In the tables coming up you find in the first line an explanation of the algorithm and below the parameters that can be edited.

**Reverb-Effekte** 

| The first 10 algorithms are for reverb-effects. They vary in attenuation, level and repetitions of harmonics and time delay times to simulate different room sizes. The parameter SFeed of this 10 reverbs are the same: |                                       |                                                                                                    |
|----------------------------------------------------------------------------------------------------|---------------------------------------|----------------------------------------------------------------------------------------------------|
| 1>                                                                                                    | Edit\FX1\Typ<br> 1>\01:Room           | here you can choose the type of reverb                                                                                                    |
| <2>                                                                                                    | Edit\FX1\Paramtr<br><2>\InputLev:\+60 | This parameter defines the input level. Take care that at least one part has the<br>effect send open. Otherwise you will hear no effect-signal.                   |
| <3>                                                                                                    | Edit\FX1\Paramtr<br><3>\SerFeed:\\38  | This parameter controls the percentage of FX2 feed back to the input of FX1 (see graphic on page 12.). This makes it possible to chain the two effect processors. |
| <4                                                                                                    | Edit\FX1\Paramtr<br><4 \Decay:\\\\50  | Here the decay-time of the reverb can be controlled                                                                                                    |

#### Gated-Reverb-Effekt

The gated reverb is a reverb that is cut off after an adjustable time. The time when this cut-off shall happen and the threshold-level at which this gate closes, can be adjusted. This effect is superb for drum- and percussion sounds to simulate grooving reverbs.

| 1>  | Edit\FX1\Typ<br> 1>\11:GatedRev1     | Algorithm 11 - 13 offer the gated-reverb effects.                                                                                                    |
|-----|--------------------------------------|----------------------------------------------------------------------------------------------------|
| <2> | Edit\FX1\Paramtr<br><2>\InputLev:\60 | This parameter defines the input level. Take care that at least one part has the effect send open. Otherwise you will hear no effect-signal.                                                                    |
| <3> | Edit\FX1\Paramtr<br><3>\SerFeed:\\\0 | This parameter controls the percentage of FX2 feed back to the input of FX1 (see graphic on page 12). This makes it possible to chain the two effect processors.                                                |
| <4> | Edit\FX1\Paramtr<br><4>\TrsHold:\\16 | This parameter indicates at which incoming level the reverb will start. If the signal falls below this level the selected hold-time starts and will cut off the reverb-signal after the hold period has passed. |
| <5> | Edit\FX1\Paramtr<br><5>\HoldTime:\\2 | This parameter is responsible for the duration of reverb after falling below the threshold-level.                                                                                                    |
| <6> | Edit\FX1\Paramtr<br><6>\Attack:\\\16 | With the attack-rate the rise-time between closed and opened gate can be selected.                                                                                                    |
| <7> | Edit\FX1\Paramtr<br><7>\Release:\\30 | Here you can select the closing time of the gate: from immediate to very slow fade out.                                                                                                    |

### 8.) EFFEKT-ED ITIERUNG

#### Early-Reflection-These are reverb effects with an accent on early reflections. Effekt |1> Edit\FX1\Typ The effect-types 14-17 offer 4 different early reflection-programs. |1>\14:EarlyRfl1 <2> Edit\FX1\Paramtr This parameter defines the input level. Take care that at least one part has the <2>\InputLev:127 effect send open. Otherwise you will hear no effect-signal. <3> Edit\FX1\Paramtr This parameter controls the percentage of FX2 feed-back to the input of FX1 (see graphic on page 12). This makes it possible to chain the two effect processors. <3>\SerFeed:\\\0 Here the decay-time of the reverb can be controlled. <4| Edit\FX1\Paramtr <4|\Decay:\\\\50 Raindrops Creates an effect somewhere between Reverb and Echo The algorithm 18 offers the raindrop-effect. |1> Edit\FX1\Typ |1>\18:Raindrops Edit\FX1\Paramtr This parameter defines the input level. Take care that at least one part has the <2> <2>\InputLev:\90 effect-send open. Otherwise you will hear no effect-signal. <3> Edit\FX1\Paramtr This parameter controls the percentage of FX2 feed back to the input of FX1 (see <3>\SerFeed:\\\0 graphic on page 12). This makes it possible to chain the two effect processors. Edit\FX1\Paramtr This parameter controls how fast or slow the raindrop effect finishes. <4| <4|\Decay:\\\\50 **Delay-Effekte** The following effects represent Echo-effects. The HQ-Delay has a higher frequency bandwidth than the Long-delay, but the Long-delay can produce longer delay times. Edit\FX1\Typ The algorithms 19 and 20 offer the echo-effects of FX1. |1> 11>\19:HO\_Delay

|     | 11 (1) hg betaj                      |                                                                                                    |
|-----|--------------------------------------|----------------------------------------------------------------------------------------------------|
| <2> | Edit\FX1\Paramtr<br><2>\InputLev:\90 | Here you can control the input volume.                                                                                                    |
| <3> | Edit\FX1\Paramtr<br><3>\SerFeed:\\\0 | This parameter controls the percentage of FX2 feed-back to the input of FX1 (see graphic on page 12). This makes it possible to chain the two effect processors. |
| <4> | Edit\FX1\Paramtr<br><4>\Delay:\361ms | This parameter controls the delay time. The delay time is the time between single echoes.                                                                        |
| <51 | Edit\FX1\Paramtr<br><5 \Feedback:\64 | This parameter indicates how often an echo will be repeated.                                                                                                    |

### No Effect

| The alg | contribution 21 is especially made | e for having no effect FX1 on the parts, without turning the effect sends to zero. |
|---------|------------------------------------|------------------------------------------------------------------------------------|
| 1>      | Edit\FX1\Typ<br> 1>\21:noEffect    | Effect 21 offers the "no effect"-algorithm                                         |

# 8.) ED ITING THE EFFECTS

| Next are the effects of pr | rocessor FX2. You wil | l find them in the | "EDIT FX2"-menu. |
|----------------------------|-----------------------|--------------------|------------------|
|----------------------------|-----------------------|--------------------|------------------|

### **Chorus-Effekte**

Chorus produces a short modulated delay. The sound becomes warmer and therefore it is superb for pad-sounds and brilliant percussive sounds. For better results, mute the original signal from the main output by setting the pan-position of the part to "pan:---".

| 1>  | Edit\FX2\Typ<br> 1>\01:Chorus1       | The algorithms 1-3 offer the chorus-effects of FX2.                                                                                          |
|-----|--------------------------------------|----------------------------------------------------------------------------------------------------|
| <2> | Edit\FX2\Paramtr<br><2>\InputLev:\80 | This parameter defines the input level. Take care that at least one part has the effect-send open. Otherwise you will hear no effect-signal. |
| <3> | Edit\FX2\Paramtr<br><3>\Depth:\\\100 | This parameter controls the intensity of the chorus effect                                                                                   |
| <4> | Edit\FX2\Paramtr<br><4>\Rate:\\\\\\8 | This parameter controls the speed of the chorus effect.                                                                                      |
| <5> | Edit\FX2\Paramtr<br><5>\Center:\\\16 | Sets the average delay time.                                                                                                    |
| <71 | Edit\FX2\Paramtr<br><7 \OutputLv:\64 | This parameter controls the output-level of the chorus effect.                                                                               |

### Flanger-Effekte

Flanger-effects produce a similar modulation. In addition, a feedback gives more possibilities and extreme sounds. Like the chorus effect it is mostly useful to avoid the original signal in the sum. (Pan:---)

| 1>  | Edit\FX2\Typ<br> 1>\04:Flanger1      | The algorithms 4-5 offer the flanger-effects of FX2.                                                                                        |
|-----|--------------------------------------|----------------------------------------------------------------------------------------------------|
| <2> | Edit\FX2\Paramtr<br><2>\InputLev:\80 | This parameter defines the input level. Take care that at least one part has the effect-send open. Otherwise you will hear no effect-signal |
| <3> | Edit\FX2\Paramtr<br><3>\Depth:\\\100 | This parameter controls the intensity of the flanger effect.                                                                                |
| <4> | Edit\FX2\Paramtr<br><4>\Rate:\\\\\\8 | This parameter controls the speed of the flanger effect.                                                                                    |
| <5> | Edit\FX2\Paramtr<br><5>\Center:\\\16 | Sets the average delay time.                                                                                                    |
| <6> | Edit\FX2\Paramtr<br><6>\Feedback:\90 | The amount of signal, which is fed back from FX2 output to the FX2 input. At high amounts the typical let-flanger sounds occur.             |
| <7  | Edit\FX2\Paramtr<br><7 \OutputLv:\64 | This parameter controls the output-level of the flanger effect.                                                                             |

#### **Phaser-Effekte**

Phaser effects produce level changes for different frequencies at once by phase shifting. The amount of phase shift can be modulated, so a moving multi notch filter is generated. When setting the rate to zero, the phase shift can be adjusted manually with "Centr."-parameter.

| 1>  | Edit\FX2\Typ<br> 1>\06:Phaser1        | The algorithms 6-7 offer the phaser-effects of FX2.                                                                                          |
|-----|---------------------------------------|----------------------------------------------------------------------------------------------------|
| <2> | Edit\FX2\Paramtr<br><2>\InputLev:\\90 | This parameter defines the input level. Take care that at least one part has the effect-send open. Otherwise you will hear no effect-signal. |
| <3> | Edit\FX2\Paramtr<br><3>\Depth:\\\\127 | This parameter controls the intensity of the phaser effect.                                                                                  |
| <4> | Edit\FX2\Paramtr<br><4>\Rate:\\\\\\4  | This parameter controls the speed of the phaser effect.                                                                                      |
| <5> | Edit\FX2\Paramtr<br><5>\Center:\\\\34 | When setting the rate to zero, the phase-shift can be adjusted manually with<br>"center"                                                     |
| <6> | Edit\FX2\Paramtr<br><6 \OutputLev:\64 | Adjust here the output-level.                                                                                                    |

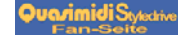

# 8.) EDITING THE EFFECTS

### Auto-Panning-Effect

The following effect lets the signal position move in the stereo panorama. This Effect is useful for background sequences. For this effect, it is most important that the instrument is not fed directly into the stereo-sum (Pan:—)

| 1>  | Edit\FX2\Typ<br> 1>\08:Panning       | Effect algorithm 8 offers the panning effect.                                                                                                    |
|-----|--------------------------------------|----------------------------------------------------------------------------------------------------|
| <2> | Edit\FX2\Paramtr<br><2>\InputLev:\80 | This parameter controls the input volume of the panning effect.                                                                                                    |
| <3> | Edit\FX2\Paramtr<br><3>\Depth:\\\127 | With this parameter you set the amount of movement in the stereo panorama.                                                                                               |
| <4> | Edit\FX2\Paramtr<br><4>\Rate:\\\\\40 | This parameter controls the speed of movement in panorama.                                                                                                    |
| <5> | Edit\FX2\Paramtr<br><5>\Phase:\\\\80 | Changes the phase offset between left and right. With value 127, right is loud when left is soft and vice versa. Phase 0 means synchronously volume changing (#Tremolo). |
| <6> | Edit\FX2\Paramtr<br><6>\ManPan:\\\64 | Here you can change the panorama position manually.                                                                                                    |
| <71 | Edit\FX2\Paramtr<br><7 \OutputLv:\64 | This is the output volume of the effect.                                                                                                    |

### **Delay-Effects**

The following 3 effect types offer echo effects. The HQ-delay has a better bandwidth than the Long-delay. On the other hand, you can use Long-delay for longer echo times.

| 1>  | Edit\FX2\Typ<br> 1>\09:ShortDely     | Effects 9 to 11 are the echo effects of FX-2 processor.                                   |
|-----|--------------------------------------|-------------------------------------------------------------------------------------------|
| <2> | Edit\FX2\Paramtr<br><2>\InputLev:\90 | Here you can control the input volume.                                                    |
| <3> | Edit\FX2\Paramtr<br><3>\Delay:\229ms | This parameter controls the delay time. The delay time is the time between single echoes. |
| <4> | Edit\FX2\Paramtr<br><4>\Feedback:\64 | The intensity of echo repetitions.                                                        |
| <51 | Edit\FX2\Paramtr<br><5 \OutputLv:\64 | Output level of the effect.                                                               |

### **Ping-Pong-Echo**

The following effect type produces a so-called ping-pong echo. This means that the echo jumps from the right output to the left and so on.

| 1>  | Edit\FX2\Typ<br> 1>\12:Ping-Pong     | Ping-Pong echo is algorithm number 12                                                     |
|-----|--------------------------------------|-------------------------------------------------------------------------------------------|
| <2> | Edit\FX2\Paramtr<br><2>\InputLev:\90 | Here you set the input volume.                                                            |
| <3> | Edit\FX2\Paramtr<br><3>\Delay:\229ms | This parameter controls the delay time. The delay time is the time between single echoes. |
| <4> | Edit\FX2\Paramtr<br><4>\Feedback:\64 | The intensity of echo repetitions.                                                        |
| <51 | Edit\FX2\Paramtr<br><5 \OutputLv:\64 | Output level of the effect.                                                               |

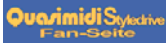

# 8.) ED ITING THE EFFECTS

### **Gated-Delay**

Gated Delay is only audible when fed with sufficient input level because the gate is closed during silent passages. The attack time for opening and closing the gate can be changed individually (see above in FX-1 gated reverb).

| 1>  | Edit\FX2\Typ<br> 1>\13:GatedDely     | Effect No. 13 offers a Gated-Delay-Effect.                                                                                                    |
|-----|--------------------------------------|----------------------------------------------------------------------------------------------------|
| <2> | Edit\FX2\Paramtr<br><2>\InputLev:\50 | This Parameter controls the Input-Level of the Effect-Processor.                                                                                                    |
| <3> | Edit\FX2\Paramtr<br><3>\Delay:\691ms | The Delay-Time of the Effect can be controlled here (in milliseconds).                                                                                                    |
| <4> | Edit\FX2\Paramtr<br><4>\Feedback:\50 | The Feedback-Parameter controls the repetition of the Echoes. At extreme adjustments of the feedback-parameter the Delay gets into self-oscillation, because the Echo-Signal is repeated infinitely and the level does not fall down. |
| <5> | Edit\FX2\Paramtr<br><5>\TrsHold:\\\5 | This controls the minimum input level that opens the gate.                                                                                                    |
| <6> | Edit\FX2\Paramtr<br><6>\HoldTime:\10 | Sets the minimum time after reaching the Threshold level before the gate reacts.                                                                                                    |
| <7> | Edit\FX2\Paramtr<br><7>\Attack:\\\16 | Adjusts the opening speed of the gate.                                                                                                    |
| <8> | Edit\FX2\Paramtr<br><8>\Release:\\10 | Adjusts the closing speed of the gate.                                                                                                    |
| <9> | Edit\FX2\Paramtr<br><9 \OutputLv:\64 | Output level of the effect.                                                                                                    |

### Special-FX

This effect is especially for experimental FX-Users. It offers a wide range of modulated stereo delays. You can create a wide range of different flanging-, chorus- and special-effects.

|     | 8 8 8                                 | 1 I                                                                            |
|-----|---------------------------------------|--------------------------------------------------------------------------------|
| 1>  | Edit\FX2\Typ<br> 1>\14:SpecialFx\     | Effect No. 14 offers the special-effect                                        |
| <2> | Edit\FX2\Paramtr<br><2>\InputLev:\64\ | This Parameter controls the Input-Level of the Effect-Processor.               |
| <3> | Edit\FX2\Paramtr<br><3>\Depth:\\\120  | Controls the intensity of the delay-time modulation.                           |
| <4> | Edit\FX2\Paramtr<br><4>\Rate:\\\\\30  | Adjusts the speed of the delay-time modulation.                                |
| <5> | Edit\FX2\Paramtr<br><5>\Delay:\\\2ms  | Sets the average delay-time (in milliseconds).                                 |
| <6> | Edit\FX2\Paramtr<br><6>\Feedback:120  | Controls the amount of echo repetitions. This can lead up to self oscillation. |
| <7  | Edit\FX2\Paramtr<br><7 \OutputLv:127  | Output level of the effect.                                                    |

# 8.) EDITING THE EFFECTS

| Equalizer The of frequencies of the frequencies of the frequencies of | equalizer is an effective tool enzies individually.                                                                                   | for sound enhancement, because you can change the sound spectrum for different                                                                                                    |
|----------------------------------------------------------------------------------------------------|----------------------------------------------------------------------------------------------------|----------------------------------------------------------------------------------------------------|
| 1>                                                                                                    | Edit\FX2\Typ<br> 1>\15:Equalizer                                                                                                    | The Effects No. 15 and 16 are two different Equalizers                                                                                                    |
| <2>                                                                                                    | Edit\FX2\Paramtr<br><2>\InputLev:\64                                                                                                  | This Parameter controls the Input-Level of the Effect-Processor.                                                                                                    |
| The oband<br>offer<br>the p                                                                                                    | equalizer algorithms of the te<br>s of the audio signal. The first<br>s the frequencies of 70 Hz, 3<br>an-position of the selected pa | schnox offer graphical EQ's. With this kind of EQ's you can adjust different frequency st equalizer offers the frequencies of 100 Hz, 500 Hz and 3kHz. The second equalizer 00 Hz and 3kHz. To hear only the post EQ-Signal of an instrument, you have to switch art to "". |
| <3>                                                                                                    | Edit\FX2\Paramtr<br><3>\100\Hz:\\\+0                                                                                                  | Rises or lowers the spectrum of the first frequency.                                                                                                    |
| <4>                                                                                                    | Edit\FX2\Paramtr<br><4>\500\Hz:\\\+0                                                                                                  | Rises or lowers the spectrum of the second frequency.                                                                                                    |
| <5>                                                                                                    | Edit\FX2\Paramtr<br><5>\3000\Hz:\\+0                                                                                                  | Rises or lowers the frequency of the third frequency                                                                                                    |
| <6                                                                                                    | Edit\FX2\Paramtr<br><6 \OutputLv:127                                                                                                  | Output level of the effect.                                                                                                    |
| Wah-Wah-Effect Althe                                                                                                    | ough the Wah-Wah effect ha                                                                                                    | d a strong influence on contemporary music for a couple of years, it is seldomly used<br>t sweepable filter with overdrive.                                                                                                    |
| 1>                                                                                                    | Edit\FX2\Typ<br> 1>\17:WahWah+Ov                                                                                                    | Effect No.:17 is a Wah-Wah-Effect combined with Overdrive                                                                                                    |
| <2>                                                                                                    | Edit\FX2\Paramtr<br><2>\InputLev:\80                                                                                                  | This Parameter controls the Input-Level of the Effect-Processor: The strength of<br>the overdrive parameter is also influenced by these input-level.                                                                                                    |
| <3>                                                                                                    | Edit\FX2\Paramtr<br><3>\Freqncy:\\64                                                                                                  | Controls the Cutoff frequency of the filter. This is most useful for MIDI control of the effect.                                                                                                    |
| <4>                                                                                                    | Edit\FX2\Paramtr<br><4>\Drive:\\\100                                                                                                  | Adjusts the Overdrive effect.                                                                                                    |
| <5>                                                                                                    | Edit\FX2\Paramtr<br><5>\ClipLev:\100                                                                                                  | Sets the clip-level for the overdrive                                                                                                    |
| <6>                                                                                                    | Edit\FX2\Paramtr<br><6 \OutputLv:127                                                                                                  | Adjusts the overall level. It is recommended to use relatively high input level and<br>low output level, in order to make the overdrive respond properly.                                                                                                    |
| Auto-Wah-Wah Simi<br>level<br>parat                                                                                                    | lar to the preceding effect, bu<br>, in other words: from the so<br>neters are the same as in Wa                                      | at the cutoff frequency can not be adjusted manually. It is controlled through the input<br>und's volume envelope. Mainly percussive sounds should be used with it, therefore. The<br>hWah+Overdrive. Only Freq is not available.                                           |
| 1>                                                                                                    | Edit\FX2\Typ<br> 1>\18:AutoWahWa                                                                                                    | Effect No.18 offers a wahwah-Effect.                                                                                                    |
| Distortion/                                                                                                    | e effects produce distortion a                                                                                                    | and overdrive. Distortion has an additional gain switch for hard&heavy sounds.                                                                                                    |
| Overdrive  1>                                                                                                    | Edit\FX2\Typ<br> 1>\20:Distortn                                                                                                    | The Effects 19 and 20 offer Distortion-Algorithms.                                                                                                    |
| <2>                                                                                                    | Edit\FX2\Paramtr<br><2>\InputLev:\64\                                                                                                 | As nearly everybody knows, the input level/gain of an overdrive adjusts the<br>amount of distortion effect.                                                                                                    |
| <3>                                                                                                    | Edit\FX2\Paramtr<br><3>\Drive:\\\\\4                                                                                                  | This parameter (only available for distortion) sets the pre-gain.                                                                                                    |
| <41                                                                                                    | Edit\FX2\Paramtr<br><4 \OutputLv:\64                                                                                                  | For adjusting the volume in comparison to "dry" sounds, you should adjust this parameter.                                                                                                    |

# 8.) ED ITING THE EFFECTS/ ED ITING THE DRUMSETS

|                      |                 |                                                                | -1-11                 | cerno. 21 gives no Elicer .                                                                 |                                                                |
|----------------------|-----------------|----------------------------------------------------------------|-----------------------|---------------------------------------------------------------------------------------------|----------------------------------------------------------------|
|                      |                 | 1 \21:no\Effect                                                |                       |                                                                                             |                                                                |
|                      | The Pa          | arameters of FX-1 and                                          | FX-2 o                | can be stored in a Performance or in                                                        | a Multi-Setup                                                  |
| diting the<br>msets: | Techno          | ox has got 24 preprogra<br>es you made to a ROM                | ummed<br>-Drum        | ROM-Drumsets and 8 User-Drums<br>uset. To make this you first have to e                     | ets. In this 8 Sets you can stor<br>edit one of the ROM-Drumse |
|                      | FUN             | CTION                                                          |                       | USER ACTION/<br>(KEYS/ DIALS)                                                               | DISPLAY-MESSAGE                                                |
|                      | Select          | the drumpart.                                                  |                       | Select Part 10 with the "PART/<br>BANK" keys.                                               | \T_e_c_h_n_ox<br>10:DS25\AnlogSet                              |
|                      | Select          | the drumset.                                                   |                       | Select the drumset you want with one of the two Alpha-Dials                                 | \T_e_c_h_n_ox<br>10:DS22\Vintage2                              |
|                      | Select          | the Edit-Menu                                                  |                       | Press "EDIT/OK" key.                                                                        | \Edit/Function                                                 |
|                      | Select          | the "Edit-drums" menu.                                         |                       | You can reach this menu with one of the two Alpha-Dials.                                    | \Edit/Function<br><3>\Edit\Drums                               |
|                      | Confi           | rm selection                                                   |                       | Press "EDIT/OK" key.                                                                        | D#0:\AnlgCymb<br> 1>\Level:\\\110                              |
|                      | You ha<br>"PART | ave 5 different pages to edit t<br>f/BANK" key. On the right t | the drum<br>top of th | nsets. The drum-instrument you want to char<br>e display you will see the note-number of th | nge can be selected with the e selected drum-instrument.       |
|                      | 1>              | D#0:\ResoHard<br> 1>\Level:\\110                               | Th                    | e Volume of the selected instrument (0-127)                                                 | is adjusted here                                               |
|                      | <2>             | D#0:\ResoHard<br><2>\Pitch:\\\+0                               | Th                    | is parameter controls the pitch of the drum-i                                               | nstrument (-24 - +24)                                          |
|                      | <3>             | D#0:\ResoHard<br><3>\Panorama:>c<\                             | He<br>val             | re you can adjust the position in the Stereo-I<br>ue, you create drums, flying around you.  | anorama. By chosing the "RND"                                  |
|                      | <4>             | D#0:\ResoHard<br><4>\FX1-Send:\63                              | Th                    | is parameter controls the FX-1 send.                                                        |                                                                |
|                      | <5              | D#0:\ResoHard<br><5 \FX-Send:\\\0                              | Th                    | is parameter controls the FX-2 send.                                                        |                                                                |
|                      |                 |                                                                |                       |                                                                                             |                                                                |

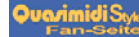

### 9.) EDITING THE DRUMS/ 10.) EDITING THE PERFORMANCES

# 9.a.) Storing of drumsets

The edited drumset can be stored as follow:

| FUNCTION                                                         | USER ACTION<br>(DIALS/ KEYS)                                                                                                    | DISPLAY-MESSAGE                                                |
|------------------------------------------------------------------|----------------------------------------------------------------------------------------------------|----------------------------------------------------------------|
| Leave the Edit-Drums-Menu                                        | Press the "EXIT"-key                                                                                                    | \Edit/Function<br><3>\Edit\Drums                               |
| Select the Write/Dump-Menu                                       | You can select it with one of the both Alpha-Dials                                                                                                    | <pre>\Edit/Function &lt;8&gt;\Write/Dump</pre>                 |
| Confirm this menu.                                               | Press the "EDIT/OK"- key.                                                                                                    | 1>\Write\Setup?<br>Yes <ok>\No<exit></exit></ok>               |
| Select the "Write Drums"-Menu                                    | It's selectable with the Alpha-Dials.                                                                                                    | <3>\Write\Drums?<br>Yes <ok>\No<exit></exit></ok>              |
| Confirm this menu.                                               | Press the "EDIT/OK"- key.                                                                                                    | Name:\Vintage2<br>Yes <ok>\No<exit></exit></ok>                |
| Name the new drumset.                                            | You can move to the single letters<br>with the "PARAMETER/<br>SOUNDGROUP" - or the<br>"PART/BANK"-Keys. The letter<br>can be changed with the "VALUE/<br>SOUND"-Dial. | Name:\NewSet1<br>Yes <ok>\No<exit></exit></ok>                 |
| Confirm the new drumset.                                         | Press the "EDIT/OK"-key.                                                                                                    | \to\25\ <userset1><br/>Yes<ok>\No<exit></exit></ok></userset1> |
| Select one of the 8 User-Drumsets where you want to store yours. | It can be selected with the "VALUE/<br>SOUND"-Dial                                                                                                    | \to\26\ <userset2><br/>Yes<ok>\No<exit></exit></ok></userset2> |
| Start the saving procedure.                                      | Press the "EDIT/OK"-key.                                                                                                    | Overwr\AnalogSet?<br>Yes <ok>\No<exit></exit></ok>             |
| Save the Drumset.                                                | Press the "EDIT/OK"-key again.                                                                                                    | <3>\Write\Drums?<br>\\\\\\\\\\\\\\\\\                          |
| Leave the Edit-Menus.                                            | Press the "EXIT"-key twice.                                                                                                    | \T_e_c_h_n_ox<br>10:DS25\NewSet1                               |

10.) Editing the performances

At the beginning of this manual you learned about how to use the performances. You can easily create your own Performances. To do this you first have to switch the TECHNOX to Performance-Mode.

1.) At first, press the "EDIT/OK"-key to get to the selection of the different Edit-Menus 2.) With one of both Alpha-Dials you can select the following Display-Message:

Edit/Function <7> Edit System

3.) Confirm this menu with the "EDIT/OK"-key.

4.) Select the following page with one Alpha-Dial

Edit System |1> Mode:Sequenc

### PERFORMANCE-EDITING/STORING A PERFORMANCE

5.) Use the "VALUE/SOUND" dial to select performance-mode. Edit System |1> Mode:Perform 6.) After the termination of steps 1 to 5, the Edit-System-Menu can be quitted. (Texte Tabelle 1/21) Because the TECHNOX is capable of storing several different parameter changes from different edit-menus, it's useful to list all parameters here for a second time. We also give you a reference to the corresponding sections in the manual where you can find a detailed description of these parameters. For each performance the following parameters can be memorized: 1 The total amount of single-sounds to be used by a performance (Single, Layer 1 to Layer 4) and the main volume of this performance. (see "Common Menu", pg. 22 ff.) All effect parameters of the performance (see "Effect editing", pg. 12 ff.) 2 All part-parameters for part #13 to #16. These parts are used by a performance. (see "Single-Sound-Editing", pg. 3 9 ff.) 4 Arpeggiator parameters. (see "Editing the arpeggiator", pg. 25 ff.) 5 Settings within the "Common Menu". In this menu it is possible to route the different MIDI controllers such as Modulation, Pitch bend, Aftertouch as well as a user-defined MIDI controller to the different sound parameters. (see "Common Parameters", pg. 22 ff.) 10.a.) Storing a After finishing performance editing, the performance will be saved like follows: performance FUNCTION USER ACTION / DISPLAY-MESSAGE (KEYS/DIALS) Select "Write/Dump" menu. 1.) Press "EDIT/OK" key. \Edit/Function 2.) Use one of the two Alpha-dials to <8>\Write/Dump.. select the "Write/Dump" menu. Activate sub-menu "Write 1.) Press "EDIT/OK" key. |1>\Write\Perf.? performance". 2.) Use "PARAMETER/ Yes<OK>\No<EXIT> SOUNDGROUP" dial to select the "Write performance" sub-menu. Start saving performance. Press "EDIT/OK" key. Name:\Slidox Yes<OK>\No<EXIT> Enter new name. Move cursor with Name:\My\_Perf "PARAMETER/SOUNDGROUP" Yes<OK>\No<EXIT> dial; select letter with "VALUE/SOUND" dial. Confirm new name and select Press "EDIT/OK" key and select to\22\<Soloist•> Yes<OK>\No<EXIT> memory position where the memory position with "VALUE/SOUND" dial. performance shall be stored. Press "EDIT/OK" key Complete storage of the Overwr\Soloist•? Yes<OK>\No<EXIT> performance. Overwrite old performance. Press "EDIT/OK" key |1>\Write\Perf.? \\\\\\\\\\\ok! Press "EXIT" key until the main Quit "Write/Dump" menu. \T\_e\_c\_h\_n\_o\_\_x RAM-22:\MyPerf page is displayed

### 11.) THE COMMON-MENU

#### 11.) The Common-Menu

The Common-Menu is important for the Sequencer-Multi-Mode as well as for the Performance-Mode. Whenever you want to make sound changes in real-time, you first have to go through the different functions of this menu. But don't bother - you won't have to step through hundreds of different pages just to change one little parameter. It's as easy as this:

You will find the following parameters in the Common-Menu:

1.) Assignment of the footswitch-control function

2.) Assignment of the MIDI controllers such as Modulation, Pitch bend, etc. to the different sound parameters,

so that you can control your sounds directly from your MIDI keyboard by using its wheels (or the joystick - depending on which model you currently use).

3.) Assign of the "Free MIDI controller" to one sound parameter.

4.) Selection of a performance play mode and adjustment of the performance volume.

The Common-Menu will be activated as follows:

| FUNCTION                         | USER ACTION/<br>(KEYS/DIALS)                      | DISPLAY-MESSAGE                   |
|----------------------------------|---------------------------------------------------|-----------------------------------|
| Selection of edit level.         | Press "EDIT/OK"-key.                              | \Edit/Function                    |
| Selection of "Edit-Common" menu. | Use one of the two Alpha-dials for the selection. | \Edit/Function<br> 1>\Edit\Common |
| Confirm selection.               | Press "EDIT/OK"-key.                              | \Edit\Common<br> 1>\FootCtrl:\67  |

### footpedal-control

The Common-Menu offers you the following parameters:

| 1>  | \\Edit\Common<br> 1>\FootCtr1:\50               | The footswitch, which may be connected to your TECHNOX, can be routed to a MIDI controller. Here you can select the controller number, which shall be controlled by the footswitch. If this controller number is identical to the MIDI controller that you have defined as a free controller (see below), it's possible to route the footswitch to several TECHNOX parameters by using its modulation matrix. |
|-----|-------------------------------------------------|----------------------------------------------------------------------------------------------------|
| <2> | <pre>\\Edit\Common &lt;2&gt;\FootOn:\\\\2</pre> | It's only possible to connect real 'switches' to TECHNOX, and no other pedals<br>like volume controls. In this menu you determine which value will be sent when<br>the footswitch is pressed.                                                                                                    |
| <3> | <pre>\\Edit\Common &lt;3&gt;\FootOff:\\\0</pre> | Here in this menu the appropriate value for "footswitch depressed" may be entered.                                                                                                    |
| <4> | \\Edit\Common<br><4>\FootTog:\\On               | In this menu you can decide if the connected footswitch behaves like a regular<br>"switch" or not (Toggle mode). If the value is set to "On", the TECHNOX will toggle between the values for "FootOn" and "FootOff" each time the footswitch is pressed; if set to "Off", the footswitch behaves like a regular "pedal".                                                                                      |
|     | -                                               |                                                                                                    |
| <5> | \\Edit\Common                                   | Your TECHNOX already makes use of the most common MIDI controllers for its                                                                                                    |

free-controllerselection

| \Edit\Common                   | Your TECHNOX already makes use of the most common MIDI controllers for its      |
|--------------------------------|---------------------------------------------------------------------------------|
| <pre>\$&gt;\FreeCtrl:\50</pre> | modulation matrix. In this menu you can enter a "free" MIDI controller number   |
|                                | for controlling a sound parameter. Many MIDI keyboards offer the possibility of |
|                                | sending out different MIDI controllers other than just modulation or volume.    |
|                                | You'd best have a look at the manual of your MIDI keyboard to find out if it is |
|                                | capable of generating such MIDI data (for example with a joystick).             |
|                                |                                                                                 |

On the following menu pages you find the parameters of the controller matrix. Here you can select if, e.g. the filter cutoff of one of TECHNOX' instruments can be controlled by your mod wheel. But there are some things to take care about when modulating part parameters:

Each part may be controlled individually by the modulation matrix. Some parameters offer even a positive or negative control of this parameter. So, by using the same MIDI controller, a change of the controller value may affect different parts in different ways. Take for example a Layer-2-performance that uses two parts simultaneously. If you set the volume control for the first part to a positive value and the volume control for the second part to a negative value, a cross-fade effect between the two sounds can be achieved when you route your MIDI controller to volume control of both parts.

So you see that it's worth having a closer look at the functions of the modulation matrix.

# 11.) THE COMMON-MENU

For all assignable MIDI controllers the menu sequence is the same. Here's now a list of all pages in order of their appearance:

| modulation<br>source: | <6>  | \\Edit\Common                                      | Intensity of influence on the LFO by mod wheel.                                           |
|-----------------------|------|----------------------------------------------------|-------------------------------------------------------------------------------------------|
| modulation wheel      | <7>  | <pre>\\Edit\Common &lt;7&gt;\Mod&gt;Vol:\\\0</pre> | Intensity of influence on the part volume by mod wheel.                                   |
|                       | <8>  | <pre>\\Edit\Common &lt;8&gt;\Mod&gt;Pit:\\\0</pre> | Intensity of influence on pitch change by mod wheel.                                      |
|                       | <9>  | <pre>\\Edit\Common &lt;9&gt;\Mod&gt;Cut:\\63</pre> | Intensity of influence on the cutoff frequency by mod wheel.                              |
|                       | <10> | <pre>\\Edit\Common &lt;10&gt;\Mod&gt;Fx2:\+0</pre> | Intensity of influence on the real-time adjustable parameter of FX-2 by mod wheel.        |
|                       | <11> | <pre>\\Edit\Common &lt;11&gt;\Mod&gt;Arp:\+0</pre> | Intensity of influence of the gate time of the arpeggiator by mod wheel.                  |
| modulation            | <12> | \\Edit\Common                                      | Intensity of influence on the LFO by aftertouch.                                          |
| aftertouch            | <13> | <pre>\\Edit\Common &lt;13&gt;\Tch&gt;Vol:\\0</pre> | Intensity of influence on the part volume by aftertouch.                                  |
|                       | <14> | <pre>\\Edit\Common &lt;14&gt;\Tch&gt;Pit:\\0</pre> | Intensity of influence on pitch change by aftertouch.                                     |
|                       | <15> | <pre>\\Edit\Common &lt;15&gt;\Tch&gt;Cut:\\0</pre> | Intensity of influence on the cutoff frequency by aftertouch.                             |
|                       | <16> | <pre>\\Edit\Common &lt;16&gt;\Tch&gt;Fx2:\+0</pre> | Intensity of influence on the real-time adjustable parameter of FX-2 by aftertouch.       |
|                       | <17> | <pre>\\Edit\Common &lt;17&gt;\Tch&gt;Arp:\+0</pre> | Intensity of influence of the gate time of the arpeggiator by aftertouch.                 |
| modulation source:    | <18> | <pre>\\Edit\Common &lt;18&gt;\Bnd&gt;Lfo:\0</pre>  | Intensity of influence on the LFO by pitch-bend wheel.                                    |
| pitch-bend wheel      | <19> | <pre>\\Edit\Common &lt;19&gt;\Bnd&gt;Vol:\\0</pre> | Intensity of influence on the part volume by pitch-bend wheel.                            |
|                       | <20> | <pre>\\Edit\Common &lt;20&gt;\Bnd&gt;Pit:\\0</pre> | Intensity of influence on pitch change by pitch-bend wheel.                               |
|                       | <21> | <pre>\\Edit\Common &lt;21&gt;\Bnd&gt;Cut:\\0</pre> | Intensity of influence on the cutoff frequency by pitch-bend wheel.                       |
|                       | <22> | <pre>\\Edit\Common &lt;22&gt;\Bnd&gt;Fx2:\+0</pre> | Intensity of influence on the real-time adjustable parameter of FX-2 by pitch-bend wheel. |
|                       | <23> | <pre>\\Edit\Common &lt;23&gt;\Bnd&gt;Arp:\+0</pre> | Intensity of influence of the gate time of the arpeggiator by pitch-bend wheel.           |
| modulation<br>source: | <24> | <pre>\\Edit\Common &lt;24&gt;\FrC&gt;Lfo:\\0</pre> | Intensity of influence on the LFO by free controller.                                     |
| free-controller       | <25> | \Edit\Common<br><25>\FrC>Vol:\\0                   | Intensity of influence on the part volume by free controller.                             |
|                       | <26> | <pre>\\Edit\Common &lt;26&gt;\FrC&gt;Pit:\\0</pre> | Intensity of influence on pitch change by free controller.                                |
|                       | <27> | <pre>\\Edit\Common &lt;27&gt;\FrC&gt;Cut:\\0</pre> | Intensity of influence on the cutoff frequency by free controller.                        |
|                       | <28> | <pre>\\Edit\Common &lt;28&gt;\FrC&gt;Fx2:\+0</pre> | Intensity of influence on the real-time adjustable parameter of FX-2 by free controller.  |
|                       | <29> | <pre>\\Edit\Common &lt;29&gt;\FrC&gt;Arp:\+0</pre> | Intensity of influence of the gate time of the arpeggiator by free controller.            |

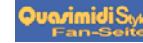

# 11.) THE COMMON-MENU

performanceparameter The last two parameters are only available in performance-mode. They affect the performance-type and the general volume of the performance.

| <30> | \\Edit\Common<br><30>\Mode:Single            | Up to four different sounds can be stacked to build up a performance. In this menu<br>you can select one of the following modes for your performance:<br>Single - 1 sound ( part 13)<br>Layer2 - 2 sound ( part 13-14)<br>Layer3 - 3 sound ( part 13-15)<br>Layer4 - 4 sound (part 14-16) |
|------|----------------------------------------------|----------------------------------------------------------------------------------------------------|
| <31  | <pre>\\Edit\Common &lt;31 \Volume:\110</pre> | Here the general volume for the performance will be adjusted.                                                                                                    |

Perhaps you may have recognized "FX-2" as a modulation target in the controller matrix. The following table shows you which parameter of FX-2 can be changed with this controller:

realtime-control of FX-2 parameters

| At every algorithm of FX-2 you have one parameter, which allows   |
|-------------------------------------------------------------------|
| realtime control by the modulation matrix. Here you see, which    |
| parameter is influenced in which algorithm, when you increase the |
| FX-2 depth in the modulation matrix.                              |
|                                                                   |

|    | -              | -                         |
|----|----------------|---------------------------|
| 1  | 1>\01:Chorus1  | Depth                     |
| 2  | 1>\02:Chorus2  | Rate                      |
| 3  | 1>\03:Chorus3  | Center                    |
| 4  | 1>\04:Flanger1 | Rate                      |
| 5  | 1>\05:Flanger2 | Center                    |
| 6  | 1>\06:Phaser1  | Rate                      |
| 7  | 1>\07:Phaser   | Center                    |
| 8  | 1>\08:Panning  | Manual Pan                |
| 9  | 1>\ShortDely   | Feedback                  |
| 10 | 1>\LongDelay   | Feedback                  |
| 11 | 1>\HQ-Delay    | Feedback                  |
| 12 | 1>\Ping-Pong   | Feedback                  |
| 13 | 1>\GatedDely   | Feedback                  |
| 14 | 1>\SpecialFX   | Center                    |
| 15 | 1>\Equalizr1   | Output Level              |
| 16 | 1>\Equalizr2   | Output Level              |
| 17 | 1>\WahWah+Ov   | Fequenz                   |
| 18 | 1>\AutoWhaWa   | Drive                     |
| 19 | 1>\WarmOvdrv   | Input Level               |
| 20 | 1>\Distortn    | Input Level               |
| 21 | 1>\no\Effect   | Serial-Feed-Level => FX-1 |

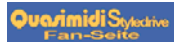

# 12.) EDITING THE ARPEGGIATOR

12.) Editing the arpeggiator

In this section you will learn about TECHNOX' built-in arpeggiator. This arpeggiator splits a chord into single notes, which then can be played back automatically in different ways. The arpeggiator menu will be reached by executing the following steps:

| FUNCTION                              | USER ACTION/<br>(KEYS/DIALS)              | DISPLAY-MESSAGE                                  |
|---------------------------------------|-------------------------------------------|--------------------------------------------------|
| Selection of edit level               | Press "EDIT/OK" key                       | \Edit/Function                                   |
| Selection of "Edit Arpeggiator" menu. | Use one of the two Alpha-dials to select. | <pre>\Edit/Function &lt;6&gt;\Edit\Arpegg.</pre> |
| Confirm selection                     | Press "EDIT/OK" key.                      | Arpeggiator\Edit<br> 1>\Arpegg.:\\On             |

Following these steps, the following sub-menus are now available:

| 1>  | Arpeggiator\Edit<br> 1>\Arpegg.:\OFF | Use this parameter to switch the arpeggiator on and off.                                                                                                    |  |
|-----|--------------------------------------|----------------------------------------------------------------------------------------------------|--|
| <2> | Arpeggiator\Edit<br><2>\Sync:\Intern | Here you can decide if the arpeggiator will be clocked internally or externally.<br>When switched to external clock, the arpeggiator uses a MIDI clock signal if this<br>signal is active on MIDI In of the TECHNOX. If MIDI clock is available, the<br>arpeggiator will be synchronized to your sequencer. |  |
| <3> | Arpeggiator\Edit<br><3>\Part:\\\\\13 | Here you can select one of the 16 available parts to be controlled by the arpeggiator.                                                                                                    |  |
| <4> | Arpeggiator\Edit<br><4>\Resolutn:\16 | With this parameter the resolution of the arpeggiator will be set. You have the choice between 4th, 8th, 16th and 32nd notes.                                                                                                    |  |
| <5> | Arpeggiator\Edit<br><5>\Speed:\\\\86 | When using the internal clock (Sync: Intern), the arpeggiator speed is set with this parameter.                                                                                                    |  |
| <6> | Arpeggiator\Edit<br><6>\Gate:\\\\\64 | Use this parameter to control the gate time (note length) of the arpeggio notes.<br>This parameter can also be controlled via the modulation matrix                                                                                                    |  |
| <7> | Arpeggiator\Edit<br><7>\Directn:\\Up | This parameter controls the direction of the arpeggios. Look at the table below for the different directions.                                                                                                    |  |
| <8> | Arpeggiator\Edit<br><8>\Hold:\\\\OFF | When set to "ON", the arpeggiator chord will be held even if the chord on the keyboard is depressed. (Sometimes this parameter is also called "LATCH") If set to "OFF", the arpeggiator will stop as soon as it receives Note-Off-informations.                                                             |  |
| <9> | Arpeggiator\Edit<br><9 \MidiOut:\OFF | The arpeggiator notes can be sent out via MIDI Out of the TECHNOX when this<br>parameter is set to "ON". This offers you the possibility that other MIDI<br>synthesizers can also use the TECHNOX" arpeggiator.                                                                                             |  |

| The following table shows you the different arpeggiator directions (Sub menu page 7): |                |                                                                                     |
|---------------------------------------------------------------------------------------|----------------|-------------------------------------------------------------------------------------|
| 1                                                                                     | Direction:\\UP | Arpeggios start with the lowest note first, the others follow in ascending order    |
| 2                                                                                     | Direction:Down | Arpeggios start with the highest note first, the others follow in descending order. |
| 3                                                                                     | Direction:UPDW | Ascending and descending notes consecutively.                                       |
| 4                                                                                     | Direction:\RND | The notes are played in random (no) order:                                          |

### 13.) STORING, COPYING, MIDI-DUMP - THE "WRITE" MENU

13.) The Write-Menu In the following section you will learn everything about storing, copying and MIDI dumping of your sound creations and how the TECHNOX parameters are initialized.

There are two possible ways to archive your sounds: You can save the performances and multi-setups either internally to the built-in RAM or you can send these via MIDI to an external MIDI recording device such as a sequencer or MIDI data recorder. The advantage of using internal memories is that you have direct access to all configurations without using an external MIDI device. But on the other hand it might also be useful to archive a complete system setup externally together with your MIDI songfile. So it will be assured that each song will be played back correctly, even if you have changed all internal RAM configurations. Most sequencers handle the system-exclusive data (that's the data format used for external storage...) exactly like any other MIDI data; so the easiest way is to record the "TECHNOX configuration block" straight into your sequencer and put this block in front of the song.

The "Write-Menu" will be activated as follows:

| FUNCTION                  | USER ACTION<br>(KEYS/DIALS)               | DISPLAY-MESSAGE                                 |
|---------------------------|-------------------------------------------|-------------------------------------------------|
| Selection of edit level   | Press "EDIT/OK" key.                      | \Edit/Function                                  |
| Selection of "Write" menu | Use one of the two Alpha-dials to select. | <pre>\Edit/Function &lt;8&gt;\Write/Dump</pre>  |
| Confirm selection         | Press "EDIT/OK" key.                      | 1>\Write\Setup<br>Yes <ok>\No<exit></exit></ok> |

The "Write-Menu" offers you the following sub-menus:

| 1>  | 1>\Write\Perf.?<br>Yes <ok>\No<exit><br/> 1&gt;\Write\Setup?<br/>Yes<ok>\No<exit></exit></ok></exit></ok> | Depending upon which mode your TECHNOX currently uses (Performance or<br>Sequencer-Multi-Mode), the displayed message of this sub-menu differs. Refer to<br>sections about Performance-editing and sequencer setups for complete<br>descriptions.                                                                                                    |  |
|-----|----------------------------------------------------------------------------------------------------|----------------------------------------------------------------------------------------------------|--|
| <2> | <2>\Load\Setup?<br>Yes <ok>\No<exit></exit></ok>                                                          | Here you can restore a sequencer-multi-setup that has been created before. After pressing the "EDIT/OK" key a menu will be displayed where you can select the selected setup by using the "VALUE/SOUND" dial. But it's easier to do the setup recall by letting the TECHNOX receive a program change information via MIDI. This function will be enabled by selecting "[RxSetupC: On]" in page <7> of the "Edit System" menu. Program changes between 1 and 14 select one of the 14 possible setups. |  |
| <3> | <3>\Write\Drums?<br>Yes <ok>\No<exit></exit></ok>                                                         | This sub-menu allows you to store your User-drum-set. Refer to section<br>"Drumset-Editing" for complete instructions.                                                                                                    |  |
| <4> | <4>\Init\Setup?<br>Yes <ok>\No<exit></exit></ok>                                                          | Use this function to initialize the actual sequencer-setup. After initializing, all parts of the setup are set to Single-sound #1, FX-1 is set to "Room" and FX-2 to "Chorus".                                                                                                    |  |
| <5> | <5>\Init\Part\1?<br>Yes <ok>\No<exit></exit></ok>                                                         | The "VALUE/SOUND" Alpha-dial is used to select the part which has to be initialized. After completing this functions, all part-parameters of this part are re-set to their default values.                                                                                                    |  |
| <6> | <6>\Copy\Part\1?<br>Yes <ok>\No<exit></exit></ok>                                                         | By using the "VALUE/SOUND" dial it's possible to select a part which has to be<br>copied to another part. Use the "EDIT/OK" key to confirm your selection. and<br>then the "VALUE/SOUND" dial to select the copy target. After pressing<br>"EDIT/OK" all part parameters from the destination will be copied to the target.                                                                                                    |  |

# 14.) THE EDIT-SYSTEM-MENU

The following 4 sub-menus are reserved for the transmission of system-exclusive data via MIDI. System-exclusive informations are unique to each manufacturer of MIDI equipment; each manufacturer uses its own data format for describing sound-data and machine-dependent informations. TECHNOX uses system-exclusive data for transferring its RAM informations to a MIDI sequencer (and vice versa). So you can use your sequencer as an external storage device for your TECHNOX. The TECHNOX can send and receive SysEx data on 16 different ID-numbers. These ID-numbers are important because it allows you to use more than only one single TECHNOX in your MIDI setup. The ID-number will be selected in the "System-Edit" menu. Changing the basic MIDI channel also affects this.

| <7>  | <7>\Send\Temp?<br>Yes <ok>\No<exit></exit></ok>   | After pressing the "EDIT/OK" key, the TECHNOX sends out all actual settings via MIDI. This includes all part parameters, the effect settings, the common parameters and the arpeggiator settings. |
|------|---------------------------------------------------|----------------------------------------------------------------------------------------------------|
| <8>  | <8>\Send\Setups?<br>Yes <ok>\No<exit></exit></ok> | After pressing the "EDIT/OK" key, the TECHNOX sends out all Sequenzer-multi-setups.                                                                                                    |
| <9>  | <9>\Send\Drums?<br>Yes <ok>\No<exit></exit></ok>  | From here the User-defined drum-sets are sent after pressing the "EDIT/OK" key.                                                                                                    |
| <10> | <10 \Send\Perfs?<br>Yes <ok>\No<exit></exit></ok> | From here the User-defined drum-sets are sent after pressing the "EDIT/OK" key.                                                                                                    |

### 14.) The Edit-System-Menu

The System menu is used for the settings of all global parameters. These include the filtering of incoming and outgoing MIDI data, the global tuning of the TECHNOX and the velocity response characteristics. You will reach this menu from the main page by doing the following:

| FUNCTION                         | USER AKTION<br>(KEYS/DIALS)               | DISPLAY-MESSAGE                   |  |
|----------------------------------|-------------------------------------------|-----------------------------------|--|
| Selection of edit level.         | Press "EDIT/OK" key.                      | \Edit/Function                    |  |
| Selection of "Edit System" menu. | Use one of the two Alpha-dials to select. | \Edit/Function<br><7>\Edit\System |  |
| Confirm selection                | Press "Edit/OK" key.                      | \Edit\System<br> 1>\Mode:Sequenc  |  |

Now you have access to the following sub-menus:

| 1>  | \\Edit\System<br> 1>\Mode:Perform               | Here the play mode of the TECHNOX can be altered between the performance-<br>mode and the Sequencer-Multi-mode. Usually the performance-mode is mainly<br>used for live performances whereas the Multi-mode will be used when working<br>with a MIDI sequencer. Use the "VALUE/SOUND" dial to toggle the play-mode.                   |
|-----|-------------------------------------------------|----------------------------------------------------------------------------------------------------|
| <2> | \Edit\System<br><2>\Channel:\\\\1               | Use this function to select the basic MIDI channel for your TECHNOX. The setting of the basic channel is only important when using the TECHNOX in performance-mode. It then receives its MIDI informations on the selected channel. Note that this channel is also identical to the ID-number of your TECHNOX (see above: MIDI dump). |
| <3> | <pre>\\Edit\System &lt;3&gt;\Transpose:\C</pre> | This function is used to transpose the TECHNOX in semi-tones (6 steps up or down from C).                                                                                                    |
| <4> | <pre>\\Edit\System &lt;4&gt;\Tune:\\\\\+0</pre> | Fine-tuning is possible with this function (+63 steps [-1 semi-tone], -64 steps [+1 semi-tone]).                                                                                                    |

# 14.) THE EDIT-SYSTEM-MENU

| <5>  | \\Edit\System<br><5>\VelCrv:\Exp+               | Here you can select the velocity curve; i.e. the response characteristics of your TECHNOX in reference to the incoming MIDI note-on velocities. Refer to the table below for detailed description of the different velocity curves.                                                             |  |
|------|-------------------------------------------------|----------------------------------------------------------------------------------------------------|--|
| <6>  | <pre>\\Edit\System &lt;6&gt;\RxPrgChg:\ON</pre> | This parameter sets the reception of program change information to on or off.                                                                                                    |  |
| <7>  | \\Edit\System<br><7>\RxSetupC:OFF               | If set to "ON", incoming program change messages will be interpreted as "Setup" changes. The setup change information has to be sent on the basic channel (see above); the part that lies on this channel won't respond to program change informations.                                         |  |
| <8>  | \\Edit\System<br><8>\RxTouch:\\ON               | This parameter sets the reception of Aftertouch information to on or off. Notice that any Aftertouch informations will be omitted, even if enabled within the modulation matrix.                                                                                                    |  |
| <9>  | \\Edit\System<br><9>\RxModul:\\ON               | Here the reception of MIDI controller data will be enabled or disabled. Notice that<br>any controller informations will be omitted, even if enabled within the modulation<br>matrix.                                                                                                    |  |
| <10> | \\Edit\System<br><10>\RxParam:\\On              | Enable or disables the reception of system-exclusive data.                                                                                                    |  |
| <11> | \\Edit\System<br><11>\TxParam:OFF               | If set to "ON", 'real time' parameter changes (via the "VALUE/SOUND" Alpha dial) will be sent via MIDI Out of your TECHNOX. This enables a sequencer to record these parameter changes (for example Filter cutoff, envelope offsets, etc.)                                                      |  |
| <12> | <pre>\\Edit\System &lt;12&gt;\TxFoot:\OFF</pre> | If this function is enabled, control change information (of footswitch controller) will be sent out via MIDI.                                                                                                    |  |
| <13> | <pre>\\Edit\System &lt;13&gt;\TxClock:OFF</pre> | This enables or disables the sending of MIDI clock data if the arpeggiator is in use.<br>This allows the TECHNOX to control the tempo of other slave devices (such as<br>sequencers, drum-machines, etc.)                                                                                       |  |
| <14> | \\Edit\System<br><14>\OmniMod:\On               | If Omni-mode is set to "ON", the TECHNOX will receive MIDI data on all 16 channels; but it'll work only in performance mode. Usually you won't need to use the Omni mode anyway When in sequencer mode, this parameter won't appear because the TECHNOX will then work only in MIDI Multi mode. |  |

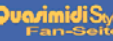

# 14.) ED IT-SYSTEM-MENU/ WORKING WITH A SEQUENZER

| When set to this value, the TECHNOX responds in a linear way, i.e. incoming velocity values remain unchanged.        |
|----------------------------------------------------------------------------------------------------|
| Here you get a compressed velocity curve - but with a constant factor, so that the velocity response remains linear. |
| Linear velocity expansion with a constant factor.                                                                    |
| Exponential compression of the incoming velocity values.                                                             |
| Even stronger exponential compression of the incoming velocity values.                                               |
| Exponential expansion of the incoming velocity values.                                                               |
| STRONG exponential expansion of the incoming velocity values.                                                        |
| NO velocity at all! All notes will have the same velocity value.                                                     |
|                                                                                                    |

| 15.) Playing the demo-song       | FUNCTION                                                              | USER ACTION<br>(KEYS/DIALS)                                             | DISPLAY-MESSAGE                                                       |
|----------------------------------|-----------------------------------------------------------------------|-------------------------------------------------------------------------|-----------------------------------------------------------------------|
|                                  | Selection of edit level.                                              | Press "EDIT/OK" key                                                     | \Edit/Function                                                        |
|                                  | Selection of "Play Demo" menu.                                        | Use one of the two Alpha-dials to select.                               | <pre>\Edit/Function &lt;9 \Play\Demo</pre>                            |
|                                  | Confirm selection.                                                    | Press "EDIT/OK" key                                                     | <pre></pre> <pre></pre> <pre></pre> <pre></pre>                       |
|                                  | Stop demo.                                                            | Press "EXIT" key                                                        | <pre>\Edit/Function &lt;9 \Play\Demo\</pre>                           |
|                                  | and go back to the main page.                                         | Press "EXIT"-Taste again                                                | \T_e_c_h_n_ox<br>\1:B021\Moogy                                        |
|                                  |                                                                       |                                                                         |                                                                       |
| 16.) Working with<br>a sequenzer | We're quite sure that you'd like t<br>diskette with some Techno, Rave | to do your own musical stuff with you and Ambient grooves which you may | our TECHNOX. We've included a<br>y use to your own "gusto". The files |

on the disk were saved in Standard MIDI file format, so that most software sequencers won't have any difficulties in reading them. These programs mostly offer you the selection of importing a Standard MIDI file within the "Files" menu. But - take care! There are some nasty programs (mostly "light" or shareware versions) which may have difficulties with SysEx data. We've put SysEx informations at the very beginning of each song file in order to assure the correct setting of the TECHNOX. If your sequencer doesn't play the SysEx data (you'll remark this if e.g. the FX settings seem to be a little bit ... strange [???]), try setting the part parameters manually by comparing the track names in the song file to the part names of your TECHNOX and ...dial...

But - in most cases - you won't have any problems with the SysEx data. And we think that storing the setup data for each song at the beginning of a song file is the most comfortable way to work with your TECHNOX. You now may ask: WHY? There are a couple of reasons:

1. A song file which includes a SysEx dump at the beginning will sound the same on all of the millions of TECHNOXXES sold worldwide. And it doesn't overwrite any internal memories because it uses only the temporary memory.

# 16.) WORKING WITH A SEQUENZER

2. We didn't supply the TECHNOX with an infinite number of sound memories. Otherwise it would have cost a horrible amount of money. And the day will come when all RAM memories are used by your sound creations. Then the problem arises, how to save your valuable data externally. As already mentioned before, the best way to do this is to use your MIDI sequencer as an external storage device. But if you create a file that only holds your setup and RAM data there's still the other problem that you mostly don't know which SysEx file belongs to which song...? So, the easiest way of archiving your material is to save it together with your song. That's it!

But for all those guys who don't want to mess around with SysEx, the TECHNOX offers a total amount of 14 memory locations where you can save your sequencer setups. One of these can hold all part, effect, arpeggiator and common settings.

### 16.a.) Working with sequenzermulti-setups

The storage of sequencer setups will be done as follows:

| FUNCTION                                                                                                    | USER ACTION<br>(KEYS/DIALS)                                                                          | DISPLAY-MESSAGE                                               |
|----------------------------------------------------------------------------------------------------|----------------------------------------------------------------------------------------------------|---------------------------------------------------------------|
| Selection of "Write/Dump" menu                                                                                                 | <ol> <li>Press "EDIT/OK" key.</li> <li>Use one of the dials to select the menu.</li> </ol>           | <pre>\Edit/Function &lt;8&gt;\Write/Dump</pre>                |
| Selection of "Load Setup" menu. If<br>not already in sequencer mode, this<br>mode will be activated when a setup<br>is loaded. | 1. Press "EDIT/OK" key<br>2. Use the "PARAMETER/<br>SOUNDGROUP" dial to get to<br>"Load Setup" menu. | 1>\Write\Setup?<br>Yes <ok>\No<exit></exit></ok>              |
| Confirm selection.                                                                                                    | Press "EDIT/OK"-key.                                                                                 | Name:\Untitled<br>Yes <ok>\No<exit></exit></ok>               |
| Enter a new name.                                                                                                    | Move cursor with "PARAMETER/<br>SOUNDGROUP" dial; select letter<br>with "VALUE/SOUND" dial.          | Name:\My_Setup<br>Yes <ok>\No<exit></exit></ok>               |
| Confirm new name and select<br>memory position where the setup<br>shall be stored.                                             | Press "EDIT/OK" key and select<br>memory position with "VALUE/<br>SOUND" dial.                       | to\\1\ <untitled><br/>Yes<ok>\No<exit></exit></ok></untitled> |
| Complete storage of the performance.                                                                                           | Press "EDIT/OK" key.                                                                                 | Overwr\Untitled?<br>Yes <ok>\No<exit></exit></ok>             |
| Overwrite memory.                                                                                                    | Press "Edit/OK" key.                                                                                 | 1>\Write\Setup?<br>\\\\\\\\\\\k                               |
| Exit "Write/Dump" menu.                                                                                                    | Press "EXIT" key until you reach the main page.                                                      | \T_e_c_h_n_ox<br>13:A127:\Hardcast                            |

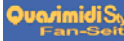

## **16.) WORKING WITH THE SEQUENZER**

A sequencer-multi-setup will be activated as follows:

| FUNCTION                                                                                                    | USER ACTION<br>(DIALS/KEYS)                                                                                            | DISPLAY-MESSAGE                                   |
|----------------------------------------------------------------------------------------------------|----------------------------------------------------------------------------------------------------|---------------------------------------------------|
| Selection of "Write/Dump" menu.                                                                                                | <ol> <li>Press "EDIT/OK" key.</li> <li>Use one of the dials to select the menu.</li> </ol>                             | <pre>\Edit/Function &lt;8&gt;\Write/Dump</pre>    |
| Selection of "Load Setup" menu. If<br>not already in sequencer mode, this<br>mode will be activated when a setup<br>is loaded. | 1. Press "EDIT/OK" key.<br>2. Use the "PARAMETER/<br>SOUNDGROUP" dial to get to<br>"Load Setup" menu.                  | <2>\Load\Setup?<br>Yes <ok>\No<exit></exit></ok>  |
| Confirm Selection.                                                                                                    | Press "EDIT/OK" Key                                                                                                    | Load\14\Untitled<br>Yes <ok>\No<exit></exit></ok> |
| Select one of the 14 setups.                                                                                                   | <ol> <li>Use "VALUE/SOUND"-Dial to<br/>select one setup.</li> <li>Confirm selection with<br/>"EDIT/OK" key.</li> </ol> | <2>\Load\Setup?<br>\\\\\\\\\\ok!                  |
| Exit the "WRITE"-Menu.                                                                                                    | Press "EXIT" key until you reach the main page.                                                                        | \T_e_c_h_n_ox<br>13:A001:\_303Lead                |

Enabling the setup-loading by using program change informations received via MIDI is simply done by going into the "Edit System" menu and setting the "RxSetupC" (Receive Setup Change) parameter to "ON". Please note that it further won't be possible to receive any program change informations for the part that is identical to the selected MIDI system channel when RxSetupC is set to "ON". Program changes can be received on all other 15 parts.

Setup loading via MIDI will be enabled by doing the following:

| FUNCTION                         | USER ACTION<br>(KEYS/DIALS)                                                                                                    | DISPLAY-MESSAGE                    |
|----------------------------------|----------------------------------------------------------------------------------------------------|------------------------------------|
| Selection of "Edit System" menu. | <ol> <li>Press "EDIT/OK" key.</li> <li>Use the "PARAMETER/<br/>SOUNDGROUP" dial to select<br/>"Edit-system" menu.</li> </ol>         | \Edit/Function<br><7>\Edit\System  |
| Select menu page ,,<7> RxSetupC" | <ol> <li>Press "EDIT/OK" key</li> <li>Use the "PARAMETER</li> <li>/SOUNDGROUP" dial to get to to<br/>"RxSetupC" sub-menu.</li> </ol> | \Edit\System<br><7>\RxSetupC:OFF   |
| Enable MIDI switching.           | Use "VALUE/SOUND" dial to set the function to "ON"                                                                                   | \Edit\System<br><7>\RxSetupC:\ON   |
| Exit the "Edit System" menu.     | Press "EXIT" key until you reach the main page.                                                                                      | \T_e_c_h_n_ox<br>13:A001:\_303Lead |

# 17.) MIDI AND MORE/ LISTING OF THE MIDI-CONTROLLERS

| 11.) Midi and<br>more a) Midi-      | Technox can process the following MIDI-Controllers   |                                                                  |                                  |                                    | rollers                                                                                                    |
|-------------------------------------|------------------------------------------------------|------------------------------------------------------------------|----------------------------------|------------------------------------|----------------------------------------------------------------------------------------------------|
| Controller                          | Controller                                           | • Nummer                                                         | Function                         |                                    |                                                                                                    |
| Controller                          | Dez Hey                                              | 1 (uniner                                                        | I uneuon                         |                                    |                                                                                                    |
|                                     | 0 (BpH                                               | 00H)                                                             | Bank Select                      |                                    |                                                                                                    |
|                                     | 0 (BIII<br>1 (PnH                                    | 0111)                                                            | Modulation                       |                                    |                                                                                                    |
|                                     | і (БІІН<br>5 (Dr.U                                   | 0111)                                                            | Niodulation                      |                                    |                                                                                                    |
|                                     | 5 (BIH                                               |                                                                  | Porta-Time                       |                                    |                                                                                                    |
|                                     | 6 (BnH                                               | 06H)                                                             | Data Entry                       |                                    |                                                                                                    |
|                                     | / (BnH                                               | 0/H)                                                             | Volume                           |                                    |                                                                                                    |
|                                     | 10 (BnH                                              | OAH)                                                             | Panorama-po                      | osition                            |                                                                                                    |
|                                     | 64 (BnH                                              | 40H)                                                             | Hold-Pedal                       |                                    |                                                                                                    |
|                                     | 65 (BnH                                              | 41H)                                                             | Porta on/off                     |                                    |                                                                                                    |
|                                     | 67 (BnH                                              | 43H)                                                             | Soft Pedal                       |                                    |                                                                                                    |
|                                     | 80 (BnH                                              | 50H)                                                             | FX1-Type                         |                                    |                                                                                                    |
|                                     | 81 (BnH                                              | 51H)                                                             | FX2-Type                         |                                    |                                                                                                    |
|                                     | 82 (BnH                                              | 52H)                                                             | Arp. Reso                        |                                    |                                                                                                    |
|                                     | 83 (BnH                                              | 53H)                                                             | Arp. Speed                       |                                    |                                                                                                    |
|                                     | 91 (BnH                                              | 5BH)                                                             | FX1-Send                         |                                    |                                                                                                    |
|                                     | 93 (BnH                                              | 5DH)                                                             | FX2-Send                         |                                    |                                                                                                    |
|                                     | 99 (BnH                                              | 62H)                                                             | NRPN I SR                        |                                    |                                                                                                    |
|                                     | 00 (BnH                                              | 63LI)                                                            | NDDN MSB                         |                                    |                                                                                                    |
|                                     | 99 (Dill<br>100 (BnH                                 | 64U)                                                             |                                  |                                    |                                                                                                    |
|                                     | 100 (BIIH                                            | 04 <b>П</b> )                                                    | NEN LOD                          |                                    |                                                                                                    |
|                                     | 101 (BnH                                             | 03H)<br>79U)                                                     | KPN MSB                          | r                                  |                                                                                                    |
|                                     | 120 (BnH                                             | /8H)                                                             | all sounds of                    | I                                  |                                                                                                    |
|                                     | 121 (BnH                                             | 79H)                                                             | Controller R                     | eset                               |                                                                                                    |
|                                     | 123 (BnH                                             | 7BH)                                                             | all notes off                    |                                    |                                                                                                    |
|                                     | 124 (BnH                                             | 7CH)                                                             | omni off                         |                                    |                                                                                                    |
|                                     | 125 (BnH                                             | 7DH)                                                             | omni on                          |                                    |                                                                                                    |
|                                     | 126 (BnH                                             | 7EH)                                                             | mono on                          |                                    |                                                                                                    |
|                                     | 127 (BnH                                             | 7FH)                                                             | poly mode                        |                                    |                                                                                                    |
|                                     |                                                      |                                                                  |                                  |                                    |                                                                                                    |
|                                     |                                                      |                                                                  |                                  |                                    |                                                                                                    |
|                                     |                                                      |                                                                  |                                  |                                    |                                                                                                    |
|                                     |                                                      |                                                                  |                                  |                                    |                                                                                                    |
|                                     |                                                      |                                                                  |                                  |                                    |                                                                                                    |
|                                     |                                                      |                                                                  |                                  |                                    |                                                                                                    |
|                                     |                                                      |                                                                  |                                  |                                    |                                                                                                    |
|                                     |                                                      |                                                                  |                                  |                                    |                                                                                                    |
|                                     |                                                      |                                                                  |                                  |                                    |                                                                                                    |
|                                     |                                                      |                                                                  |                                  |                                    |                                                                                                    |
| 17.b.) NRPN- und<br>RPN- Controller | A particula<br>Controllers<br>the manufa             | rity are the N<br>s independent<br>acturers.                     | RPN and the R from manufac       | PN- con<br>turers an               | ntrollers. To make it possible to edit sounds just by MIDI-<br>nd system exclusive data, some agreements were made by                                                              |
|                                     | The change<br>enough sta<br>have been<br>Controllers | e of a NRPN-<br>ndard-control<br>defined in the<br>s to show you | e GS-Standard.<br>the principle. | eds a lot<br>all the p<br>But at f | more data than a standard-controller because there aren't<br>ossible parameters. The following controllable parameters<br>irst we want to give an example for the use of the NRPN- |
|                                     | Example: 1                                           | NRPN Contro                                                      | oller are tuning                 | a drum                             | instrument:                                                                                                    |
|                                     |                                                      | Status                                                           | Second                           | Third                              | Comment                                                                                                    |
|                                     | HEX                                                  | BnH                                                              | 63H                              | 18H                                | Controller 99 (63H) with value 24 (18H) Drumtuning                                                                                                    |
|                                     |                                                      | BnH                                                              | 62H                              | xxH                                | Controller 98 (62H) with value xx for the keynumber                                                                                                    |
|                                     |                                                      | BnH                                                              | 06H                              | yyH                                | Controller 6 (Data Entry) with value vy for the tuning                                                                                                    |
|                                     |                                                      |                                                                  |                                  |                                    |                                                                                                    |

### 17.) MIDI AND MORE/ NRPN & RPN-CONTROLLER

Sending these three lines one after another will have the following result:

The drum instrument on the key xx (00H - 7FH) on the MIDI-Channel with the Channel-No. n (0h - FH) will be transposed by the value yy (lowest value 00H - Standard 40H- highest value 7F).

As you can see the tuning of one drum instrument needs 9 bytes. So if you want to tune more drum instruments you should make this at the beginning of a song in order to avoid timing problems.

The input of the MIDI-data is made in the HEX-Code. See the following listing:

| Decimal | Hexadecimal | Binary | 7         |
|---------|-------------|--------|-----------|
| 00      | 00          | 0000   | 0000      |
| 01      | 01          | 0000   | 0001      |
| 02      | 02          | 0000   | 0010      |
| 03      | 03          | 0000   | 0011      |
| 04      | 04          | 0000   | 0100      |
| 05      | 05          | 0000   | 0101      |
| 06      | 06          | 0000   | 0110      |
| 07      | 07          | 0000   | 0111      |
| 08      | 08          | 0000   | 1000      |
| 09      | 09          | 0000   | 1001      |
| 10      | 0A          | 0000   | 1010      |
| 11      | 0B          | 0000   | 1011      |
| 12      | 0C          | 0000   | 1100      |
| 13      | 0D          | 0000   | 1101      |
| 14      | 0E          | 0000   | 1110      |
| 15      | 0F          | 0000   | 1111      |
| 16      | 10          | 0001   | 0000      |
| 17      | 11          | 0001   | 0001 etc. |
|         |             |        |           |

| List of NRPN- |
|---------------|
| and RPN-      |
| Controllers   |

NRPN-Controller

Now a list of all NRPN- and RPN- Controllers that the Technox uses:

| <b>Pitch-modulation-speed</b><br>NRPN MSB Contr.99 (BnH 63H xxH)<br>n = Channel, xx = 01 | NRPN LSB Contr. 98 (BnH 62H xxH)<br>n = Channel, xx = 08 | Data-Entry Contr 6 (BnH 6H xxH)<br>n = Channel, XX =Value  |
|------------------------------------------------------------------------------------------|----------------------------------------------------------|------------------------------------------------------------|
| <b>Pitch-modulation-depth</b><br>NRPN MSB Contr.99 (BnH 63H xxH)<br>n = Channel, xx = 01 | NRPN LSB Contr. 98 (BnH 62H xxH)<br>n = Channel, xx = 09 | Data-Entry Contr 6 (BnH 6H xxH)<br>n = Channel, XX =Value  |
| <b>Pitch-modulation-delay</b><br>NRPN MSB Contr.99 (BnH 63H xxH)<br>n = Channel, xx = 01 | NRPN LSB Contr. 98 (BnH 62H xxH)<br>n = Channel, xx = 10 | Data-Entry Contr 6 (BnH 6H xxH)<br>n = Channel, XX = Value |
| <b>Cutoff-frequency</b><br>NRPN MSB Contr.99 (BnH 63H xxH)<br>n = Channel, xx = 01       | NRPN LSB Contr. 98 (BnH 62H xxH)<br>n = Channel, xx = 20 | Data-Entry Contr 6 (BnH 6H xxH)<br>n = Channel, XX = Value |
| <b>Resonance</b><br>NRPN MSB Contr.99 (BnH 63H xxH)<br>n = Channel, xx = 01              | NRPN LSB Contr. 98 (BnH 62H xxH)<br>n = Channel, xx = 21 | Data-Entry Contr 6 (BnH 6H xxH)<br>n = Channel, XX =Value  |
| <b>EG-Attack</b><br>NRPN MSB Contr.99 (BnH 63H xxH)<br>n = Channel, xx = 01              | NRPN LSB Contr. 98 (BnH 62H xxH)<br>n = Channel, xx = 63 | Data-Entry Contr 6 (BnH 6H xxH)<br>n = Channel, XX = Value |
| <b>EG-Decay</b><br>NRPN MSB Contr.99 (BnH 63H xxH)<br>n = Channel, xx = 01               | NRPN LSB Contr. 98 (BnH 62H xxH)<br>n = Channel, xx = 64 | Data-Entry Contr 6 (BnH 6H xxH)<br>n = Channel, XX = Value |

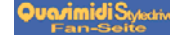

### 17.) MIDI AND MORE/ NRPN & RPN CONTROLLER/ SYSEX-DATA

| <b>EG-Release</b><br>NRPN MSB Contr.99 (BnH 63H xxH)<br>n = Channel, xx = 01               | NRPN LSB Contr. 98 (BnH 62H xxH)<br>n = Channel, xx = 66         | Data-Entry Contr 6 (BnH 6H xxH)<br>n = Channel, XX = Value  |
|--------------------------------------------------------------------------------------------|------------------------------------------------------------------|-------------------------------------------------------------|
| <b>Drum-Pitch</b><br>NRPN MSB Contr.99 (BnH 63H xxH)<br>n = Channel, xx = 18               | NRPN LSB Contr. 98 (BnH 62H xxH)<br>n = Channel, xx = key-number | Data-Entry Contr 6 (BnH 6H xxH)<br>n = Channel, XX = Value  |
| <b>Drum-Level</b><br>NRPN MSB Contr.99 (BnH 63H xxH)<br>n = Channel, xx = 1A               | NRPN LSB Contr. 98 (BnH 62H xxH)<br>n = Channel, xx = key-number | Data-Entry Contr 6 (BnH 6H xxH)<br>n = Channel, X = Value   |
| <b>Drum-Panning Position</b><br>NRPN MSB Contr:99 (BnH 63H xxH)<br>n = Channel, xx = 1C    | NRPN LSB Contr. 98 (BnH 62H xxH)<br>n = Channel, xx = key-number | Data-Entry Contr 6 (BnH 6H xxH)<br>n = Channel, XX = Value  |
| <b>Drum-Instrument FX1-Send</b><br>NRPN MSB Contr.99 (BnH 63H xxH)<br>n = Channel, xx = 1D | NRPN LSB Contr. 98 (BnH 62H xxH)<br>n = Channel, xx = key-number | Data-Entry Contr 6 (BnH 6H xxH)<br>n = Channel, XX = Value• |
| <b>Drum-Instrument FX2-Send</b><br>NRPN MSB Contr.99 (BnH 63H xxH)<br>n = Channel, xx = 1E | NRPN LSB Contr. 98 (BnH 62H xxH)<br>n = Channel, xx = key-number | Data-Entry Contr 6 (BnH 6H xxH)<br>n = Channel,XX = Value   |
| RPN-Controller                                                                             |                                                                  |                                                             |
| <b>Pitch-Bend range</b><br>RPN MSB Contr.101 (BnH 65H xxH)<br>n = Channel, xx = 00         | RPN LSB Contr. 100 (BnH 64H xxH)<br>n = Channel, xx = 00         | Data-Entry Contr 6 (BnH 6H xxH)<br>n = Channel, xx = Value  |
| <b>Fine-Tune</b><br>RPN MSB Contr.101 (BnH 65H xxH)<br>n = Channel, xx = 00                | RPN LSB Contr. 100 (BnH 64H xxH)<br>n = Channel, xx = 01         | Data-Entry Contr 6 (BnH 6H xxH)<br>n = Channel, xx = Value  |
| <b>Coarse-Tune</b><br>RPN MSB Contr.101 (BnH 65H xxH)<br>n = Channel, xx = 00              | RPN LSB Contr. 100 (BnH 64H xxH)<br>n = Channel, xx = 02         | Data-Entry Contr 6 (BnH 6H xxH)<br>n = Channel, xx = Value  |
|                                                                                            |                                                                  |                                                             |

### 18.) The SysEx-Dataformat

18.) The System-Exclusive-Format of the TECHNOX

The next page shows a listing of the System-Exclusive-Format of the Technox. This listing is interesting especially for Software-Developers who want to create their own Editor-Programs or Dump-Utilities for TECHNOX..

This Listing is also for an adaptation to well-known Sound-Edititng-Software like e.g. Emagic Sound-surfer.

TECHNOX sends (if you want) all changes, done with the "VALUE/SOUND"- Dial, via its Midi-Output. If you want to record these changes with your sequencer, think about it before, because the Midi-Data-Flow is much more loaded by System-Exclusive- Data than usual controller-messages. So it is much better to use regular controllers if possible.

Make sure that your sequencer is capable of recording/playing SysEX-Data.

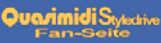

# 18.) MIDI-SYSEX-DATA FORMAT

#### **TECHNOX-System-Exclusive Format (Version 1.0)**

### **Identity Request**

| Byte No.      | Value                   | Remarks                                                                     |
|---------------|-------------------------|-----------------------------------------------------------------------------|
| 0             | F0                      | System Exclusive start command                                              |
| 1             | 7E                      | Common Non-Real-Time message                                                |
| 2             | сс                      | channel number = TECHNOX system channel *                                   |
| 3             | 06                      | general information                                                         |
| 4             | 01                      | identity request                                                            |
| 5             | F7                      | end of System Exclusive                                                     |
| Identity Repl | у                       |                                                                             |
| Byte No.      | Value                   | Remarks                                                                     |
| 0             | F0                      | System Exclusive start command                                              |
| 1             | 7E                      | Common Non-Real-Time message                                                |
| 2             | сс                      | channel number = TECHNOX system channel *                                   |
| 3             | 06                      | general information                                                         |
| 4             | 02                      | identity reply                                                              |
| 5             | 3F                      | QUASIMIDI ID                                                                |
| 6             | 22                      | TECHNOX id                                                                  |
| <br>101<br>10 | <br>3 vv vv vv vv<br>F7 | <br>Version no. (4 ascii characters, i.e '2.00')<br>end of System Exclusive |
|               | -                       |                                                                             |

\* note that if cc = 7Fh the TECHNOX respond regardless of what master channel it is on

#### **Request Data from device:**

| Byte No. | Value | Remarks                                |
|----------|-------|----------------------------------------|
| 0        | F0    | System Exclusive start command         |
| 1        | 3F    | Quasimidi id number                    |
| 2        | dv    | device number = TECHNOX System channel |
| 3        | 22    | TECHNOX id number                      |
| 4        | 52    | (R)equest data                         |
| 5        | ah    | adress high                            |
| 6        | am    | adress mid                             |
| 7        | al    | adress low                             |
| 8        | dh    | data count high                        |
| 9        | dl    | data count low                         |
| 10       | F7    | end of System Exclusive                |

#### Dump Data to device:

| Byte No. | Value | Remarks                                |
|----------|-------|----------------------------------------|
| 0        | F0    | System Exclusive start command         |
| 1        | 3F    | Quasimidi id number                    |
| 2        | dv    | device number = TECHNOX System channel |
| 3        | 22    | TECHNOX id number                      |
| 4        | 44    | (D)ump data                            |
| 5        | ah    | adress high                            |
| 6        | am    | adress mid                             |
| 7        | al    | adress low                             |
| 8        | dt    | data (7 bit)                           |
|          | F7    | end of System Exclusive                |

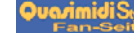

# 18.) MIDI-SYSEX-DATA FORMAT

#### **TECHNOX Address Map:**

| (third byte is Ad | ress-Offset)     |           |             |                                       |
|-------------------|------------------|-----------|-------------|---------------------------------------|
| 00 00 00          | system paramete  | r         |             |                                       |
| 01 00 00          | temporary comm   | ion paran | neter       |                                       |
| 01 01 00          | temporary part p | arameter  |             | (part 1)                              |
| 01 02 00          | -"-              |           |             | (part 2)                              |
|                   |                  |           |             | u ,                                   |
| 01 10 00          | _**_             |           |             | (part 16)                             |
| 01 11 00          | temporary perfor | rmance na | ame         | u /                                   |
|                   | 1 21             |           |             |                                       |
| 02 00 00          | temporary drum   | paramete  | er          | (drum instr 1)                        |
| 02 01 00          |                  | 1         |             | (drum instr 2)                        |
|                   |                  |           |             | · · · · · · · · · · · · · · · · · · · |
| 02 3D 00          | _**_             |           |             | (drum instr 61)                       |
| 02 7E 00          | drumset nb (01   | 5)        |             |                                       |
| 02 7F 00          | drumset name     | ,         |             |                                       |
|                   |                  |           |             |                                       |
| 03 00 00          | reserved         |           |             |                                       |
|                   |                  |           |             |                                       |
| 04 7F 00          |                  |           |             |                                       |
|                   |                  |           |             |                                       |
| 05 00 00          | performance 1    | common    | n parameter |                                       |
| 05 01 00          |                  | part para | ameter      | (part 13)                             |
| 05 02 00          |                  |           | -"-         | (part 14)                             |
| 05 03 00          | _**_             |           |             |                                       |
| 05 04 00          |                  |           | _**_        | (part 16)                             |
| 05 05 00          | _**_             | name      |             | · ·                                   |
| 06 00 00          | performance 2    | commoi    | n parameter |                                       |
|                   | 1                |           | 1           |                                       |
| 36 05 00          | performance 50   | name      |             |                                       |
|                   | 1                |           |             |                                       |
| 37 00 00          | multisetup 1     | common    | n parameter |                                       |
| 37 01 00          |                  | part para | ameter      | (part 1)                              |
| 37 02 00          |                  | 1 1       | _**_        | (part 2)                              |
|                   |                  |           |             | u /                                   |
| 37 10 00          |                  |           | _**_        | (part 16)                             |
| 37 11 00          | _**_             | name      |             | 4                                     |
| 38 00 00          | multisetup 2     | common    | n parameter |                                       |
|                   | 1                |           | 1           |                                       |
| 44 11 00          | multisetup 14    | name      |             |                                       |
|                   |                  |           |             |                                       |
| 45 00 00          | userdrumset 1    | drum pa   | rameter     | (drum instr 1)                        |
| 45 01 00          |                  | 1         |             | (drum instr 2)                        |
|                   |                  |           |             | · · · · · · · · · · · · · · · · · · · |
| 45 3B 00          |                  |           | _"_         | (drum instr 59)                       |
| 45 7E 00          | drumset nb (01   | 5)        |             | · · · · · · · · · · · · · · · · · · · |
| 45 7F 00          | drumset name     | ,         |             |                                       |
| 46 00 00          | userdrumset 2    | drum pa   | rameter     | (drum instr 1)                        |
|                   |                  | 1         |             |                                       |
| 4C 7F 00          | userdrumset 8 na | ame       |             |                                       |
|                   |                  |           |             |                                       |
| 4D 00 00          | reserved         |           |             |                                       |
|                   |                  |           |             |                                       |
| 68 7F 00          |                  |           |             |                                       |
|                   |                  |           |             |                                       |
| 69 00 00          | sound name ban   | k 0.      | sound 0     | (only request!)                       |
| 69 01 00          | _**_             | ·         | sound 1     | _"_                                   |
|                   |                  |           |             |                                       |
| 69 7F 00          |                  |           | sound 127   | _**_                                  |
| 6A 00 00          | sound name ban   | k 1,      | sound 0     | _"-                                   |
|                   |                  |           |             |                                       |
| 6C 7F 00          | sound name ban   | k 3,      | sound 127   |                                       |
|                   |                  |           |             |                                       |
| 6D 00 00          | reserved         |           |             |                                       |
|                   |                  |           |             |                                       |
| 7F 7F 00          | _**_             |           |             |                                       |

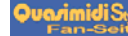

#### Address Offsets:

### SYSTEM-Parameter

| 00 | transpose             |              | /* 012 (-6+6) */           |
|----|-----------------------|--------------|----------------------------|
| 01 | tune                  |              | /* 0127 (-64+63) */        |
| 02 | system channel        |              | /* 015 (116) */            |
| 03 | multi mode            |              | /* 01 (off,on) */          |
| 04 | reserved              |              |                            |
| 05 | program change        | input filter | /* 01 (off,on) */          |
| 06 | channel pressure      | _**_         | /* 01 (off,on) */          |
| 07 | modulation            | _**_         | /* 01 (off,on) */          |
| 08 | parameter control     | _**_         | /* 01 (off,on) */          |
| 09 | reserved              |              |                            |
| 0A | omni mode             |              | /* 01 (off,on) */          |
| 0B | master velocity curve | no.          | /* 07 (lin, lin-,lin+,) */ |
| 0C | program change        | out filter   | /* 01 (off,on) */          |
| 0D | parameter control     | _**_         | /* 01 (off,on) */          |
| 0E | foot control          | _''_         | /* 01 (off,on) */          |
| 0F | midi clock            | _''_         | /* 01 (off,on) */          |
|    |                       |              |                            |

### **COMMON-Parameter**

| 00 | performance level        | /* 0127 */               |
|----|--------------------------|--------------------------|
| 01 | performance mode         | /* 03 (single,double) */ |
| 02 | reserved                 |                          |
| 03 | reserved                 |                          |
| 04 | free controller no.      | /* 097 */                |
| 05 | foot controller no.      | /* 0127 */               |
| 06 | foot control on value    | /* 0127 */               |
| 07 | foot control off value   | /* 0127 */               |
| 08 | foot control toggle mode | /* 01 (off,on) */        |

#### Moulation-Matrix...

| 09 | mod.depth[SOURCE1][DEST1] | /* 0127 (-6463) */ |
|----|---------------------------|--------------------|
|    | mod.depth[SOURCE1][DEST2] | /* 0127 (-6463) */ |

28 mod.depth[SOURCE4][DEST8] -"-

#### FX Parameter...

| <ul> <li>29 fx1 activity</li> <li>2A fx1 typ</li> <li>2B fx1 parameter[PAGE1]</li> <li>2C fx1 parameter[PAGE2]</li> <li></li> <li>30 fx1 parameter[PAGE6]</li> <li>31 fx2 activity</li> </ul> | /* 01 (off,on) */<br>/* 021, (FX1-Effect#) */<br>/* 0127 (FX1-Parameter1) */<br>/* 063 (FX1-Parameter2) */<br>/* 0127 (FX1-Parameter6) */<br>/* 01 (off,on) */                                                                                     |
|----------------------------------------------------------------------------------------------------|----------------------------------------------------------------------------------------------------|
| 32 fx2 typ                                                                                                    | /* 021, (FX2-Effect#) */                                                                                                    |
| 33 fx2 parameter[PAGE1]                                                                                                    | /* 0127 (FX2-Parameter1) */                                                                                                    |
| 34 fx2 parameter[PAGE2]                                                                                                    | /* 0127 (FX2-Parameter2) */                                                                                                    |
| 3B fx2 parameter[PAGE9]                                                                                                    | /* 0127 (FX2-Parameter9) */                                                                                                    |
| Arpeggiator Parameter                                                                                                    |                                                                                                    |
| 2C am mala                                                                                                    | (*1::0 0.1 (                                                                                                    |
| se arp paki                                                                                                    | /* bit 2 arp_on 01 (off,on) */<br>/* bit 01 arp_resolution 03 (4,8,16,32) */                                                                                                    |
| 3D speed                                                                                                    | /* bit 2 arp_on 01 (off,on) */<br>/* bit 01 arp_resolution 03 (4,8,16,32) */<br>/* 0127 */                                                                                                    |
| 3D speed<br>3E gate                                                                                                    | /* bit 2 arp_on 01 (off,on) */<br>/* bit 01 arp_resolution 03 (4,8,16,32) */<br>/* 0127 */<br>/* 0127 */                                                                                                    |
| 3D speed<br>3E gate<br>3F arp pak2                                                                                                    | <pre>/* bit 2 arp_on 01 (off,on) */ /* bit 01 arp_resolution 03 (4,8,16,32) */ /* 0127 */ /* 0127 */ /* bit 5 arp_sync 02 (int,ext1,ext2) */ /* bit 34 arp_dir 02 (up,down,up/down) */ /* bit 1 arp_hold 01 (off,on) */ /* bit 0 reserved */</pre> |

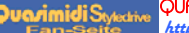

#### **PART-Parameter**

00 bank no. 01 sound no. 02 trackmode 03 level 04 panorama 05 fx1 send 06 fx2 send 17 portamento time **DRUM-Parameter** 

00 level 01 pan 02 fx1 send 03 fx2 send 04 pitch

/\* 0..3 \*/ /\* 0..127 \*/ /\* 0..3 (0=muted, 1=poly, 2=mono, 3=lead) \*/ /\* 0..127 \*/ /\* 0..20 (off,7L..7R,rnd,key,yek,dyn,nyd)\*/ /\* 0..63 \*/ 

 05
 fx1 send
 /\* 0.63 \*/

 06
 fx2 send
 /\* 0.63 \*/

 07
 transpose
 /\* 0.63 \*/

 07
 transpose
 /\* 0.63 \*/

 07
 transpose
 /\* 0.63 \*/

 08
 tune
 /\* 0.127 (-64..+63) \*/

 09
 cutoff frequency
 /\* 0.127 (-64..+63) \*/

 0A
 resonance freq.
 /\* 0.127 (-64..+63) \*/

 0B
 eg attack
 /\* 0.127 (-64..+63) \*/

 0C
 eg decay
 /\* 0.127 (-64..+63) \*/

 0D
 eg release
 /\* 0.127 (-64..+63) \*/

 0E
 vibrato rate
 /\* 0.127 (-64..+63) \*/

 0F
 vibrato depth
 /\* 0.127 (-64..+63) \*/

 10
 vibrato delay
 /\* 0.127 (-64..+63) \*/

 10
 vibrato delay
 /\* 0.127 (-64..+63) \*/

 11
 velocity curve no.
 /\* 0.127 (-64..+63) \*/

 12
 holdpedal
 /\* 0.127 (-64..+63) \*/

 13
 modulation depth
 /\* 0.127 (-64..+63) \*/

 14
 pitch sensitivity
 /\* 0.127 \*/

 14
 pitch sensitivity
 /\* 0.127 \*/

 15
 volume mod. sens.
 /\* 0..63 \*/ /\* 0..14 (lin,lin-,lin+,exp-,...) \*/ /\* 0..127 \*/

> /\* 0..127 \*/ /\* 0..19 (off,7L..7R,rnd) \*/ /\* 0..63 \*/ /\* 0..63 \*/ /\* 0..48 (-24..+24) \*/

# **19.) MIDI-IMPLEMENTATION**

### 19.) MIDI-Implementation

| Funktion            |                                                                                                    | Transmitted                                                                 | Recogniced                                                         |
|---------------------|----------------------------------------------------------------------------------------------------|-----------------------------------------------------------------------------|--------------------------------------------------------------------|
| Basic<br>Channel    | Default<br>Changed                                                                                                    | 1<br>1-16                                                                   | 1<br>1-16                                                          |
| Mode                | Default<br>Messages<br>Altered                                                                                                    | x<br>x<br>x                                                                 | 3b***<br>0<br>x                                                    |
| Note<br>Number      | True Voice                                                                                                    | X<br>X                                                                      | 1-127                                                              |
| Velocity            | Note On<br>Note Off                                                                                                    | X<br>X                                                                      | 0<br>x                                                             |
| After<br>Touch      | Keys<br>Channel                                                                                                    | X<br>X                                                                      | x<br>0                                                             |
| Pitch Bend          | MSB (7 bit)<br>LSB (14 bit)                                                                                                    | x<br>x                                                                      | 0<br>0                                                             |
| Controller          | Free Controller 0-97<br>Continous MSB 0-31<br>Continous LSB 32-63<br>Control Change 64-95<br>124 Omni off<br>125 Omni on<br>120 all sounds off<br>121 reset all controller<br>123 all notes off | Footpedal Control<br>x*<br>x*<br>x*<br>x<br>x<br>x<br>x<br>x<br>x<br>x<br>x | Routable Cont. Matrix<br>0<br>0<br>0<br>0<br>0<br>0<br>0<br>0<br>0 |
| Program Change      | e                                                                                                    | x                                                                           | 0                                                                  |
| System Exclusive    |                                                                                                    | 0****                                                                       | 0                                                                  |
| System<br>Common    | Song Position<br>Song Select<br>Tune Request                                                                                                    | X<br>X<br>X                                                                 | X<br>X<br>X                                                        |
| System<br>Real Time | Clock<br>Commands                                                                                                    | 0**<br>x                                                                    | 0**<br>0**                                                         |
| Aux<br>Messages     | Local On/ Off<br>All Notes Off<br>Active Sens.<br>System Reset                                                                                                    | X<br>X<br>X<br>X                                                            | x<br>0<br>x<br>x<br>x                                              |

 $\mathbf{x} = \mathbf{No}$ 0 = Yes

\* = One Controller selectable for Footpedal Control

**\*\*** = Arpeggiator Sync-Clock

\*\*\* = Multimode 3b at Sequenzer Multimode

= Polymode at Performance-Mode

\*\*\*\* = Parameter Realtime Transmit and Dump-Functions

# 20.) LISTING OF THE PERFORMANCES

20.) Listing of the performances

### **Ram Performances Technox:**

| 01 | ArpPad   | 26 | D_Mode   |
|----|----------|----|----------|
| 02 | Fantasy  | 27 | Blubber  |
| 03 | FatTekno | 28 | BodyMoog |
| 04 | Obi_Pad  | 29 | Sequenz  |
| 05 | Passport | 30 | Syncers  |
| 06 | Killer   | 31 | Beltram  |
| 07 | Saege    | 32 | DeepSea  |
| 08 | Spectize | 33 | Aliens   |
| 09 | Snowbird | 34 | Dionysos |
| 10 | Crunch   | 35 | DarkSide |
| 11 | Taurin   | 36 | Sweepoid |
| 12 | RedBull  | 37 | Foggy    |
| 13 | Natural  | 38 | OverDriv |
| 14 | Koffein  | 39 | Texture  |
| 15 | SyntVoic | 40 | Frusty   |
| 16 | AnaStrng | 41 | Arktis   |
| 17 | OverPads | 42 | Sirena   |
| 18 | Padding  | 43 | VeryDeep |
| 19 | Piano !  | 44 | ResoArp  |
| 20 | Hardcore | 45 | Floating |
| 21 | Strictly | 46 | ChillOut |
| 22 | FatSolo  | 47 | Bonita   |
| 23 | Computer | 48 | BanaBrss |
| 24 | ArpOdyx  | 49 | Нарру    |
| 25 | Arounder | 50 | Friday13 |
|    |          |    |          |

### **Ram Performances Technox:**

| 01 | ArpgBass | 26 | Louis    |
|----|----------|----|----------|
| 02 | BadDream | 27 | MiniMoog |
| 03 | BanaBass | 28 | MKS50Bs  |
| 04 | BassSolo | 29 | ModuBass |
| 05 | Bassox   | 30 | Moogbass |
| 06 | Beauty   | 31 | Move_it  |
| 07 | Britepad | 32 | Oasis    |
| 08 | Chicago  | 33 | Okzident |
| 09 | Clocky   | 34 | Oxygen   |
| 10 | DeadEnd  | 35 | ParisCon |
| 11 | Deepbass | 36 | Polaroid |
| 12 | Echomoog | 37 | Quasar   |
| 13 | EchoSpac | 38 | Raveress |
| 14 | Ephedrin | 39 | Slidox   |
| 15 | FastVoic | 40 | Soloist  |
| 16 | FatStrng | 41 | Spacrace |
| 17 | Feedback | 42 | Styx     |
| 18 | GateCore | 43 | Subway   |
| 19 | Gliding  | 44 | SuperSft |
| 20 | GoodLife | 45 | Tranced  |
| 21 | HouseOrg | 46 | Upndown  |
| 22 | ItalPian | 47 | VeryWarm |
| 23 | Klicker  | 48 | Voicesed |
| 24 | Knatsch  | 49 | Wobbler  |
| 25 | LovePowr | 50 | X Massss |

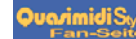

# 21.) LISTING OF THE SINGLE-SOUNDS

The 512 sounds are divided into 4 banks.

To reach the different banks via MIDI you need a Bank-Change-Command (Midi-Controller 0, Value 0 - 3). Value 0 corresponds to Bank A, Value 1 to Bank B, ... The Bank-Change-Message is followed by a Program change from 0 - 127. Most sequencers start with a program change-number of 1 (- 128). Also Technox starts at Number 1 (-128).

| A001 | _303lead            | A054         | Perc_Sol  |
|------|---------------------|--------------|-----------|
| A002 | Adventur            | A055         | PercSwep  |
| A003 | Arp_2600            | A056         | Photon    |
| A004 | Attsweep            | A057         | Pitchy_x  |
| A005 | Axxe                | A058         | Polysix   |
| A006 | B_Blank             | A059         | Popcorn   |
| A007 | BanaBrss            | A060         | Pump_up   |
| A008 | Bananas             | A061         | Resobras  |
| A009 | Bantal              | A062         | Resobrss  |
| A010 | Beltram             | A063         | Resomix   |
| A011 | Bic_Bac1            | A064         | Sagapoly  |
| A012 | Bic_Bac2            | A065         | Seidabei  |
| A013 | Bic_Bac3            | A066         | Sequ_fun  |
| A014 | Brassing            | A067         | Sequent1  |
| A015 | Briting             | A068         | Sequent2  |
| A016 | Buchla              | A069         | Sequent3  |
| A017 | Casiotek            | A070         | Sequent4  |
| A018 | Cpt_Iglu            | A071         | Sequenz   |
| A019 | Discobrs            | A072         | Seufz     |
| A020 | Dominate            | A073         | Simp_Sng  |
| A021 | Dramatic            | A074         | Softsequ  |
| A022 | El_Paso             | A075         | Solfrust  |
| A023 | Electron            | A076         | Starpads  |
| A024 | Executer            | A077         | Str Rev   |
| A025 | Fanfare             | A078         | Supermax  |
| A026 | Fastpads            | A079         | Suprmax2  |
| A027 | Flummi              | A080         | SweepIng  |
| A028 | Fotokina            | A081         | Syn maze  |
| A029 | Fucksyn             | A082         | Syncbana  |
| A030 | Futschi             | A083         | Synhorns  |
| A031 | Gabriel             | A084         | Synpac    |
| A032 | Gipsy               | A085         | Synpizz   |
| A033 | Hilbert             | A086         | Tangram   |
| A034 | Leader              | A087         | Techno1   |
| A035 | Longswep            | A088         | Techno2   |
| A036 | Luckerei            | A089         | Techno3   |
| A037 | Lucky               | A090         | Tecnoxx2  |
| A038 | Luckysch            | A091         | Tecnoxxv  |
| A039 | M Mann2             | A092         | Tekno9mm  |
| A040 | Mixbrass            | A093         | Uk seguz  |
| A041 | Mksbrass            | A094         | Uk2sequz  |
| A042 | Move it             | A095         | VX Dom 1  |
| A043 | Mover               | 11070        | , <u></u> |
| A044 | Ms20                | Basse        | 2         |
| A045 | Ms20no2             | Dubbel       | 3         |
| A046 | NeoDisco            | A096         | Acidbass  |
| Δ047 | Oby Synt            | A097         | Acidharn  |
| A048 | Obx2Synt            | A098         | Acousynt  |
| Δ040 | Obx3Synt            | A098<br>A000 | Active    |
| A050 | Obx4Svnt            | Δ100         | Arnfunk   |
| Δ051 | Old Bras            | Δ101         | Raselin?  |
| Δ052 | Pen Down            | A101<br>A102 | Baselin?  |
| Δ052 | Pon Un              | A102<br>A102 | Baselin/  |
| A033 | rch <sup>-</sup> 0h | A105         | Da5511114 |

A104 Basslin5 A105 Basslin6 A106 Bassline A107 Bassocon A108 BassoNat A109 Bassstat A110 Birdland A111 Blubb A112 Clearbas A113 CryLine A114 DeepBass A115 DeepMini A116 Detroit A117 DjaxPad A118 Djaxup A119 Eurobass A120 Fat\_Line A121 Fatbass A122 Filtbass A123 Filtmoog A124 Filtopen A125 FM Acbas A126 Fretless A127 Hardcast A128 Hardms20 B001 Jukebass B002 Killer B003 La Bass B004 LandBird B005 Lo\_Bass B006 LowBass1 B007 LowBass2 B008 MC\_202\_1 B009 MC\_202\_2 B010 Micromg2 B011 Micromg3 B012 Micromog B013 Mixfrmt B014 Mksbass1 B015 Mksbass2 B016 Mksbass3 B017 Moog1 B018 Moog2 B019 Moogbas2 B020 Moogmel B021 Moogy B022 Moogy2 B023 Morph B024 MS20bass B025 MS20bs2 B026 Norlin x B027 Pitch303

B028 Pitchbas B029 Pulsbass B030 Ravebass B031 Reefbass B032 Resobass B033 RiseBass B034 SH101\_Bs B035 Sinebass B036 Slapbas1 B037 Slide B038 Slowbass B039 Taurus B040 TB\_303\_1 B041 TB\_303\_2 B042 TB\_303\_3 B043 TB\_303\_4 B044 TB\_303\_p B045 ToraTora B046 V\_Moogy B047 V1\_Moogy B048 Vebsline B049 Velo303 B050 Voxbass B051 VX\_bass B052 Warmbass B053 Wet\_synt Natural B054 Acousgtr B055 Bambus B056 Bottle B057 Choir B058 Chor B059 Clavinet B060 Clean\_gt B061 Clean\_g2 B062 Cuuh

B054AcousgtrB055BambusB056BottleB057ChoirB058ChorB059ClavinetB060Clean\_gtB061Clean\_g2B062CuuhB063E\_PianoB064FM\_JazzB065ItaloPiaB066MellochB067PanfluteB068Piano1B069Piano2B070Piano3B071PiccoloB072SteelgtrB074Farfisa1

### 21.) LISTING OF THE SINGLE-SOUNDS

#### Organs

B075 Farfisa2 B076 Hammond B077 Helge\_S B078 Hot\_Keys B079 HouseMks B080 HouseOrg B081 MksOrgan B082 Raveorg1 B083 Raveorg2 B084 Raveorg3 B085 Raveorg4 B086 Raveorg5 B087 SlwLesli

### **SynthPads**

B088 Aliens1 B089 Aliens2 B090 AnaBrass B091 Angels B092 Atlas B093 Bambum B094 Banana B095 Banavox B096 Bellbana B097 Bentcold B098 Blas\_mit B099 Childpad B100 Clearobx B101 Cloud\_9 B102 Cmi\_vox1 B103 Cnoxswep B104 Daydream B105 Fastbamb B106 Fastfohn B107 Fastflng B108 Fast\_cmi B109 Fastchor B110 Fatstrgs B111 Fettfett B112 Flang\_ch B113 Foehn B114 Fourvoic B115 Glider B116 Halopad B117 Hohnerst B118 Ironstgs B119 Japanese B120 Jewelry B121 JP\_Long B122 JPLongst B123 JPString B124 JunoStrg B125 Liquid\_X B126 LuckySwp B127 Matrix

| B128  | Mellotrn            | C052   | Resonant             |
|-------|---------------------|--------|----------------------|
|       |                     | C053   | Resonant             |
| Synth | Pads2               | C054   | Resonan              |
|       |                     | C055   | Sawzahn              |
| C001  | Mixstrng            | C056   | Sinus                |
| C002  | MksStrng            | C057   | Softsine             |
| C003  | Moony               | C058   | Spacesaw             |
| C004  | MS20swep            | C059   | VeloResc             |
| C005  | ObiPercs            | C060   | FM_Glas              |
| C006  | Obx Brss            |        |                      |
| C007  | Oct Swep            | FM F   | Percussiv            |
| C008  | Omni                | _      |                      |
| C009  | Omniswep            | C061   | FM Vibe              |
| C010  | Overhome            | C062   | Glospiel             |
| C011  | PadPercs            | C063   | Mallet               |
| C012  | Pitchswp            | C064   | Musicho              |
| C013  | Polymix             | C065   | Plingy               |
| C014  | Polynad             | C066   | Tinkbell             |
| C015  | Softtech            | C067   | Tinkle1              |
| C016  | Spacerei            | C068   | Tinkle?              |
| C017  | Spaceswn            | C069   | Vibetre?             |
| C018  | Spaceswp            | C070   | Vibetre3             |
| C010  | Spring              | C071   | Vibetrem             |
| C019  | Suprise             | C071   | Alndroon             |
| C020  | Sumse               | C072   | Alpulean             |
| C021  | Sweepv1             | Synth  | FV                   |
| C022  | Sweepy1<br>Sweepy2  | Synth  | 1 1                  |
| C023  | Sweepy2<br>Swellyox | C073   | Analalfo             |
| C024  | Swilliuno           | C074   | Rerlin71             |
| C025  | Synthetr            | C075   | Crossos7             |
| C020  | Truespac            | C076   | Dirty fm             |
| C028  | Vitalize            | C077   | Door                 |
| C029  | Voc Cloc            | C078   | Dreamine             |
| C030  | Voiccord            | C079   | Duester              |
| C031  | Voice               | C080   | Echo vo              |
| C032  | Voicerel            | C081   | Echosx               |
| C033  | Vox filt            | C082   | Efector?             |
| C034  | Vs. chor            | C083   | Effector             |
| C035  | Vs_clock            | C084   | EMCCON<br>FM Race    |
| C036  | Vx600               | C085   | Metall               |
| C037  | Vx600nad            | C086   | Snacenad             |
| C038  | Warmbrss            | C087   | Spacevih             |
| C039  | Warmohy             | C088   | Splatter             |
| C040  | Wetstrng            | C089   | Squarlfo             |
| C041  | XPressme            | C090   | Sten                 |
| C041  | Vunnie              | C091   | Sweller              |
| C042  | Drejeck             | C092   | Vocoder1             |
| 045   | Dieleek             | C093   | Vocoder?             |
| Wave  | s                   | C094   | Vocoder <sup>2</sup> |
| viuve | 5                   | 0001   | vocoders             |
| C044  | P 50                | Effect | s                    |
| C045  | P_60                |        |                      |
| C046  | Pulse30             | C095   | Alienhb              |
| C047  | Pulse75             | C096   | Avilvn               |
| C048  | Resonan1            | C097   | Bubleour             |
| C049  | Resonan?            | C098   | Comic                |
| C050  | Resonan3            | C099   | Critters             |
| C051  | Resonan4            | C100   | Crumble              |
| 2001  |                     | 0100   | Cramble              |

| C052   | Resonan5            |
|--------|---------------------|
| C053   | Resonan6            |
| C054   | Resonan7            |
| C055   | Sawzann             |
| C050   | Sillus              |
| C057   | Spacesaw            |
| C059   | VeloReso            |
| C060   | FM Glas             |
| FM_P   | ercussiv            |
| C061   | FM Vibe             |
| C062   | Glospiel            |
| C063   | Mallet              |
| C064   | Musicbox            |
| C065   | Plingy              |
| C066   | Tinkbell            |
| C067   | Tinkle1             |
| C068   | Tinkle2             |
| C069   | Vibetre2            |
| C070   | Vibetre3            |
| C071   | Vibetrem            |
| C072   | Alpdream            |
| Synth  | FX                  |
| C073   | Analglfo            |
| C074   | Berlin71            |
| C075   | Crossosz            |
| C076   | Dirty_fm            |
| C077   | Door                |
| C078   | Dreaming            |
| C079   | Duester             |
| C080   | Echo_vox            |
| C081   | Echosx              |
| C082   | Efector2            |
| C083   | Effector<br>EM Base |
| C085   | FIVI_Kace           |
| C086   | Spacepad            |
| C087   | Spacevib            |
| C088   | Splatter            |
| C089   | Squarlfo            |
| C090   | Step                |
| C091   | Sweller             |
| C092   | Vocoder1            |
| C093   | Vocoder2            |
| C094   | Vocoder3            |
| Effect | s                   |
| C095   | Alienhb             |
| C096   | Avilyn              |
| C097   | Bublegum            |
| C098   | Comic               |

C101 Deepest C102 Defekt C103 Ducktale C104 Faldown2 C105 Falldown C106 Fraggles C107 Freshair C108 Higher C109 Industry C110 LngBerta C111 MoogZap C112 Nine2ten C113 Nintendo C114 Noiser C115 Noisshot C116 Noisy\_fx C117 Ring\_Fun C118 ScratMet C119 SF a1 C120 SF a2 C121 SF\_a3 C122 SF\_a4 C123 SF a5 C124 SF\_a6 C125 SF\_a7 C126 Spacfrog C127 Storm C128 Strike D001 Take Off D002 Terminat D003 U 96 D004 Worldwar D005 Expermt1 D006 Expermt2 D007 Expermt3 D008 Expermt4 D009 Expermt5 D010 Expermt6 D011 Expermt7 D012 Expermt8 D013 A\_Cymb\_T **Tuned Drums** D014 A\_Elec\_T D015 A\_Gui1\_T D016 A\_Klok\_T D017 A\_Perc\_T D018 A\_Sfx\_T D019 Agogo\_T D020 Ankick1T D021 Ankick2T D022 Ankick3T D023 Ankick4T D024 Ankick5T

D025 AnatomT

D026 BassdrmT

D027 BelltreT

# 21.) LISTING OF THE SINGLE-SOUNDS/SELECTING THE DRUMSETS

| D028 | BongohiT | D054 | LinnSn_T | D080 | TR606ohT | D106 | Yeti       |
|------|----------|------|----------|------|----------|------|------------|
| D029 | CabasaT  | D055 | LinnTomT | D081 | TR606snT | D107 | Zap_T      |
| D030 | CastanT  | D056 | LongWh_T | D082 | TR606tmT | D108 | ZappngT    |
| D031 | China_T  | D057 | MaracasT | D083 | TR808bsT | D109 | Zilp_T     |
| D032 | Clave_T  | D058 | MS20P_T  | D084 | TR808hhT | D110 | Zip_T      |
| D033 | Clsdhh_T | D059 | Openhh_T | D085 | TR808c_T | D111 | Zipup_T    |
| D034 | CowbellT | D060 | Reso_T   | D086 | TR808c1T |      |            |
| D035 | Conga_T2 | D061 | Ride_T   | D087 | TR808c2T | Drum | sets       |
| D036 | Conga_T1 | D062 | Scrtch1T | D088 | TR808cwT |      |            |
| D037 | CR78CymT | D063 | Scrtch2T | D089 | TR808crT | D112 | Standard   |
| D038 | CR78Cn_T | D064 | SineKick | D090 | TR808ohT | D113 | TR808Set   |
| D039 | CR78Bd_T | D065 | Slap_T   | D091 | TR808rmT | D114 | TR909Set   |
| D040 | CR78Gu_T | D066 | Snare_T  | D092 | TR808snT | D115 | Analog     |
| D041 | CR78Ta_T | D067 | Snare2T  | D093 | TR808tm  | D116 | TR606Set   |
| D042 | CR78SnrT | D068 | Stick_T  | D094 | TR909bsT | D117 | CR78_Set   |
| D043 | CR78rimT | D069 | Sticks_T | D095 | TR909hhT | D118 | Linn_Set   |
| D044 | CR78hh_T | D070 | Syntom1  | D096 | TR909c_T | D119 | Rock_Set   |
| D045 | Crash2T  | D071 | Syntom2  | D097 | TR909ohT | D120 | Modular1   |
| D046 | Crash1T  | D072 | syntom3  | D098 | TR909snT | D121 | Modular2   |
| D047 | Cuica_T  | D073 | Trian_t  | D099 | TR909stT | D122 | Kick&Snare |
| D048 | DrumFX1T | D074 | Tamb_t   | D100 | TR909tmT | D123 | VntgeSet   |
| D049 | DrumFX2T | D075 | Timbalt  | D101 | Vibra_T  | D124 | Dry_Set    |
| D050 | EffShakT | D076 | Tom_T    | D102 | Vochit_T | D125 | DanceSet   |
| D051 | Gated_T  | D077 | TR606bsT | D103 | VocoKikT | D126 | NoisySFX   |
| D052 | Guiro_T  | D078 | TR606cyT | D104 | VocoPopT | D127 | Old-Box    |
| D053 | GuiroT2  | D079 | TR606hhT | D105 | Vocozist | D128 | No_Sound   |
|      |          |      |          |      |          |      |            |

# 22.) selecting the drumsets

In the following section you find a listing of the Drumsets of the TECHNOX. The Drumsets can be reached on every Midi-Channel, but only on Channel 10 they have their correct parameter-values.On Channel 10 only Drumsets can be played. You need only Program-Changes (no Bank-Changes) on Channel 10. The following list shows which Program-Change you need to select the different Drumsets.

| 01 | Standard   | 17 | TR909St2 |
|----|------------|----|----------|
| 02 | TR808Set   | 18 | TR808St2 |
| 03 | TR909Set   | 19 | Effects  |
| 04 | Analog     | 20 | Pan_FX   |
| 05 | TR606Set   | 21 | Beatbox  |
| 06 | CR78_Set   | 22 | Vintage2 |
| 07 | Linn_Set   | 23 | Modular3 |
| 08 | Rock_Set   | 24 | Standrd2 |
| 09 | Modular1   | 25 | UserSet1 |
| 10 | Modular2   | 26 | UserSet2 |
| 11 | Kick&Snare | 27 | UserSet3 |
| 12 | VntgeSet   | 28 | UserSet4 |
| 13 | Dry_Set    | 29 | UserSet5 |
| 14 | DanceSet   | 30 | UserSet6 |
| 15 | Noisy SFX  | 31 | UserSet7 |
| 16 | Old-Box    | 32 | UserSet8 |
|    |            |    |          |

|                        |                | Standard Set                     | TR808 Drumset                    | TR909 Drumset        | Analog Drumset      | TR606 Drumset: |
|------------------------|----------------|----------------------------------|----------------------------------|----------------------|---------------------|----------------|
| d#0                    | 27             | Resohard                         | Resohard                         | Resohard             | Resohard            | Resohard       |
| e0                     | 28             | Slap                             | Slap                             | Slap                 | Slap                | Slap           |
| f0                     | 29             | Scratch1                         | Scratch1                         | Scratch1             | Scratch1            | Scratch1       |
| f#0                    | 30             | Scratch2                         | Scratch2                         | Scratch2             | Scratch2            | Scratch2       |
| g0                     | 31             | Sticks                           | Sticks                           | Sticks               | Sticks              | Sticks         |
| σ#0                    | 32             | Casiodr3                         | Casiodr3                         | Casiodr3             | Casiodr3            | Casiodr3       |
| 90                     | 33             | Casiodr1                         | Casiodr1                         | Casiodr1             | Casiodr1            | Casiodr1       |
| a#0                    | 34             | Casiodr?                         | Casiodr?                         | Casiodr?             | Casiodr?            | Casiodr?       |
| aπ0<br>h0              | 25             | Casiour2<br>Solid                | An Kiel?                         | An Kiekl             | TP000bc             | TD 808h        |
| 110                    | 35             | Solid                            | AII_KICK2                        | All_KICK1            | 1K90908             | 1 K00008       |
| c1                     | 36             | Bassdrum                         | TR808Bs                          | TR909bs              | Resohard            | TR606bs        |
| c#1                    | 37             | Stick                            | TR808Rim                         | TR909stk             | CR78Rim             | CR78rim        |
| d1                     | 38             | Snare                            | TR808sn                          | TR909sn              | CR78Snre            | TR606snr       |
| d#1                    | 39             | TR808clp                         | TR808clp                         | TR909clp             | TR909Clp            | TR808clp       |
| e1                     | 40             | SnreDrum                         | TR909sn                          | TR808sn              | Noisesnr            | CR78snre       |
| f1                     | 41             | Tom 2                            | TR808tom                         | TR909tom             | Anatoms1            | TR606tom       |
| f#1                    | 42             | Clsdhhat                         | TR808chh                         | TR909chh             | TR606HH             | TR606hh        |
| α1                     | 42             | Tom 2                            | TROOOtom                         | TP000tom             | Anatoms3            | TP606tom       |
| g1<br>~#1              | 43             | Toni_2<br>Footbhot               | Pavahat                          | Payabat              | Anatoms5<br>Bayabat | Pavahat        |
| g#1<br>- 1             | 44             | Tourinat                         |                                  | TD000tau             | A meterne 1         | TD(0(T-m       |
| a1                     | 45             | Tom_2                            | TR80810m                         | TR909tom             |                     | TROUGIOM       |
| a#1                    | 46             | OpenHhat                         | TR8080hh                         | TR909ohh             | TR606ohh            | TR606Ohh       |
| hl                     | 47             | Tom_1                            | TR808tom                         | TR909tom             | Anatoms3            | TR606Tom       |
| c2                     | 48             | Tom 1                            | TR808tom                         | TR909tom             | Anatoms1            | TR606Tom       |
| c#2                    | 49             | Crash1                           | TR808crs                         | Crash2               | Anlgeymb            | TR606Cvm       |
| d2                     | 50             | Tom 1                            | TR808tom                         | TR909tom             | Anatoms3            | TR606Tom       |
| d#2                    | 51             | Ride                             | Ride                             | Ride                 | Ride                | Ride           |
| u#∠<br>∽?              | 52             | Chinaara                         | ChineCro                         | ChinaCra             | Chinaara            | Chineers       |
| 62<br>62               | 52             | Didahall                         | Didaball                         | DidaDall             | Zinun               | Didaball       |
| 12<br>6410             | 33<br>54       | Transformin                      | Transharin                       | Truchenin            | Zipup<br>Taushanin  | Translaurin    |
| 1#2                    | 54             | Tamburin                         | Tamburin                         |                      |                     | Tamburin       |
| g2                     | 22             | Splash                           | Splash                           | Splash               | Zapping             | Splash         |
| g#2                    | 56             | Cowbell                          | TR808Cow                         | TR808Cow             | TR808Cow            | TR808Cow       |
| a2                     | 57             | Crash2                           | Crash2                           | Crash1               | Crash1              | Crash2         |
| a#2                    | 58             | VibraSlp                         | Vibraslp                         | VibraSlp             | Anlgelec            | Vibraslp       |
| h2                     | 59             | Ride                             | Ride                             | Ride                 | Ride                | Ride           |
| c3                     | 60             | BongoHi                          | Bongohi                          | BongoHi              | Casiodr2            | BongoHi        |
| c#3                    | 61             | BongoLo                          | Bongolo                          | BongoLo              | Casiodr3            | BongoLo        |
| d3                     | 62             | CongaSlp                         | TR808clo                         | TR808Clo             | TR808clo            | CongaSin       |
| d#3                    | 63             | CongaHi                          | TR808cmi                         | TR808Cmi             | TR808cmi            | CongaHi        |
| a3                     | 64             | Congal o                         | TP808chi                         | TP808Chi             | TP808chi            | Congal o       |
| £3                     | 04<br>65       | Timbale                          | Timbale                          | Timbale              | Anlklock            | Timbale        |
| 15<br>642              | 66             | Timbala                          | Timbale                          | Timbala              | Amiriock            | Timbale        |
| 1#5                    | 00             |                                  |                                  |                      | Allikiock           | Tinibale       |
| gs                     | 67             | HIAgogo                          | HIAgogo                          | HIAgogo              | HIAgogo             | HIAgogo        |
| g#3                    | 68             | LoAgogo                          | LoAgogo                          | LoAgogo              | LoAgogo             | LoAgogo        |
| a3                     | 69             | Cabasa                           | Cabasa                           | Cabasa               | Anlpercl            | Cabasa         |
| a#3                    | 70             | Maracas                          | TR808mrs                         | TR808Mrs             | Anlperc2            | TR808Mrs       |
| h3                     | 71             | ShrtWhis                         | ShrtWhis                         | ShrtWhis             | Shrtwhis            | ShrtWhis       |
| c4                     | 72             | LongWhis                         | LongWhis                         | LongWhis             | Longwhis            | LongWhis       |
| c#4                    | 73             | GuiroSht                         | Guirosht                         | GuiroSht             | Ziln                | GuiroSht       |
| d4                     | 74             | Guiro                            | Guiro                            | Guiro                | Anlouir1            | CR78Guir       |
| d#⊿                    | 75             | Clave                            | TR808cla                         | TR808C1a             | TR808cla            | TR808Cla       |
| алт<br>е/і             | 76             | Woodblok                         | Woodblok                         | WoodBlok             | Anlpere?            | Woodblok       |
| с <del>т</del><br>fЛ   | 70             | Woodblak                         | Woodblok                         | WoodBlok             | Anlpere/            | Woodblok       |
| 1 <del>4</del><br>f#1  | 79             | Cuiasla                          | Cuicala                          | Cuicele              | Dudding1            | Cuicala        |
| 1#4<br>- 4             | /8             | Cuicalo                          |                                  | Cuicalo              | Pudding1            | Cuicalo        |
| g4                     | /9             | Cuicahi                          | Cuicahi                          | Cuicahi              | Pudding2            | Cuicahi        |
| g#4                    | 80             | Mt_Irngl                         | Mt_Irngl                         | Mt_Irngl             | DrumStx1            | Mt_Irngl       |
| a4                     | 81             | Triangle                         | Triangle                         | Triangle             | DrumSfx2            | Triangle       |
|                        | 82             | Shaker                           | Shaker                           | Shaker               | Vocokick            | Shaker         |
| a#4                    |                |                                  |                                  | Tomburin             | Vacanan             | Tomburin       |
| a#4<br>h4              | 83             | Tamburin                         | Tamburin                         | Tamburm              | vocopop             | Tamburm        |
| a#4<br>h4<br>c5        | 83<br>84       | Tamburin<br>BellTree             | Tamburin<br>Belltree             | BellTree             | Vocozish            | Belltree       |
| a#4<br>h4<br>c5<br>c#5 | 83<br>84<br>85 | Tamburin<br>BellTree<br>Castanet | Tamburin<br>Belltree<br>Castanet | BellTree<br>Castanet | Vocozish            | Belltree       |

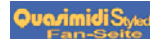

|            |          | CR/8 Drumset | Linii Drumset   | RockSet         | Modular1 Drumset | Modular2 Drumset |
|------------|----------|--------------|-----------------|-----------------|------------------|------------------|
| d#0        | 27       | Resohard     | Resohard        | Resohard        | Zip              | Zipup            |
| e0         | 28       | Slap         | Slap            | Slap            | Slap             | Zap              |
| fO         | 29       | Scratch1     | Scratch1        | Scratch1        | Scratch1         | Zilp             |
| f#0        | 30       | Scratch2     | Scratch2        | Scratch2        | Scratch2         | Zip              |
| g0         | 31       | Sticks       | Sticks          | Sticks          | Sticks           | Zapping          |
| g#0        | 32       | Casiodr3     | Casiodr3        | Casiodr3        | Casiodr3         | Moogtom          |
| a0         | 33       | Casiodr1     | Casiodr1        | Casiodr1        | Casiodr1         | Moogtom          |
| a#0        | 34       | Casiodr2     | Casiodr2        | Casiodr2        | Casiodr2         | Moogtom          |
| h0         | 35       | TR808bs      | Solid           | BassDrum        | An kick3         | F909 kik         |
|            |          |              |                 |                 |                  | · · · · <b>_</b> |
| c1         | 36       | CR78Bass     | Linnkick        | Kickdrum        | An_kick4         | An_kick5         |
| c#1        | 37       | CR78Rim      | Stick           | Stick           | Anlgrim          | Anlperc1         |
| d1         | 38       | CR78Snre     | Linnsnre        | Gated Sd        | Anlperc2         | TR909sn          |
| d#1        | 39       | TR909clp     | TR808clp        | TR808Clp        | TR808clp         | FiltClap         |
| e1         | 40       | TR808sn      | Linnsnre        | Snare           | TR909sn          | FiltSnre         |
| f1         | 41       | TR808tom     | Linntom         | Tom 2           | Anatoms2         | Anatoms3         |
| f#1        | 42       | CR78hhat     | ClsdHhat        | ClsdHhat        | Anlghhat         | TR909chh         |
| g1         | 43       | TR808tom     | Linntom         | Tom 2           | Anatoms2         | Anatoms3         |
| σ#1        | 44       | Ravehat      | Foothhat        | FootHhat        | Ravehat          | Anløhhat         |
| a1         | 45       | TR 808tom    | Linntom         | Tom 2           | Anatoms?         | Anatoms3         |
| a1<br>9#1  | 45       | CR78bbat     | Openhhat        | OpenHbat        | Anlabhat         | TROPODA          |
| $h^{1}$    | 40       | TR 808tom    | Linntom         | Tom 1           | Anatoms?         | Anatoms3         |
|            | 47       | rkootom      | Limitom         | TOIL_1          | Anatomsz         | Anatoms5         |
| ~?         | 18       | TP 908tom    | Linntom         | Tom 1           | Anatoms?         | Anatoms3         |
| 0#2        | 40       | CP78oumb     | Creab1          | Tom_1<br>Creeh1 | Anlgoumh         | CP78oumb         |
| 42         | 49<br>50 | TD 202tam    | Linntom         | Tom 1           | Angeynio         | Anotomo?         |
| d2<br>میں  | 50       | I K808tom    | Linniom<br>D:1- | IOM_1           | TD(0(            | Anatoms5         |
| d#2        | 51       | Ride         | Ride            | Ride            | I Robocym        | 1 Kouocym        |
| e2         | 52       | ChinaCrs     | Chinacrs        | Chinacrs        | Chinacrs         | MS20perc         |
| f2         | 53       | RideBell     | Ridebell        | Ridebell        | Ridebell         | Anigsix          |
| 1#2        | 54       | CR/8Tamb     | Tamburin        | Tamburin        | CR/8Tamb         | CR/8tamb         |
| <b>g</b> 2 | 55       | Splash       | Splash          | Splash          | Splash           | Anlgcymb         |
| g#2        | 56       | TR808Cow     | Cowbell         | Cowbell         | TR808cow         | TR808cow         |
| a2         | 57       | Crash1       | Crash2          | Crash2          | Anlgsfx          | Crash2           |
| a#2        | 58       | VibraSlp     | Vibraslp        | Vibraslp        | Vibraslp         | Anlgelec         |
| h2         | 59       | Ride         | Ride            | Ride            | Ride             | Ride             |
|            | <u></u>  |              | <b>D</b>        | <b>D</b>        | <b>D</b>         | <b>D</b>         |
| c3         | 60       | BongoHi      | Bongohi         | Bongohi         | BongoHi          | Bongohi          |
| c#3        | 61       | BongoLo      | Bongolo         | Bongolo         | BongoLo          | Bongolo          |
| d3         | 62       | CR78cnga     | Congaslp        | Congaslp        | TR808clo         | TR808clo         |
| d#3        | 63       | CR78cnga     | Congahi         | Congahi         | TR808cmi         | TR808cmi         |
| e3         | 64       | CR78cnga     | Congalo         | Congalo         | TR808chi         | TR808chi         |
| f3         | 65       | Timbale      | Timbale         | Timbale         | Anlperc3         | Anlklock         |
| f#3        | 66       | Timbale      | Timbale         | Timbale         | Anlperc4         | Anlklock         |
| g3         | 67       | HiAgogo      | HiAgogo         | HiAgogo         | HiAgogo          | Anlperc4         |
| g#3        | 68       | LoAgogo      | LoAgogo         | LoAgogo         | LoAgogo          | Anlperc5         |
| a3         | 69       | Cabasa       | Cabasa          | Cabasa          | Cabasa           | Cabasa           |
| a#3        | 70       | TR808Mrs     | Maracas         | Maracas         | TR808Mrs         | TR808Mrs         |
| h3         | 71       | ShrtWhis     | ShrtWhis        | ShrtWhis        | ShrtWhis         | ShrtWhis         |
|            |          |              |                 |                 |                  |                  |
| c4         | 72       | LongWhis     | LongWhis        | LongWhis        | LongWhis         | LongWhis         |
| c#4        | 73       | GuiroSht     | Guirosht        | Guirosht        | Anlguir1         | Guirosht         |
| d4         | 74       | CR78Guir     | Guiro           | Guiro           | Anlguir2         | Guiro            |
| d#4        | 75       | CR78Clav     | Clave           | Clave           | TR808cla         | TR808cla         |
| e4         | 76       | Woodblok     | Woodblok        | Woodblok        | Anlperc5         | Woodblok         |
| f4         | 77       | Woodblok     | Woodblok        | Woodblok        | Woodblok         | Woodblok         |
| f#4        | 78       | Cuicalo      | Cuicalo         | CuicaLo         | Cuicalo          | CuicaLo          |
| g4         | 79       | Cuicahi      | Cuicahi         | CuicaHi         | Cuicahi          | CuicaHi          |
| g#4        | 80       | Mt Trngl     | Mt Trngl        | Mt Trngl        | Mt Trngl         | Mt Trngl         |
| a4         | 81       | Triangle     | Triangle        | Triangle        | Triangle         | Triangle         |
| a#4        | 82       | Shaker       | Shaker          | Shaker          | El Shako         | Shaker           |
| h4         | 83       | Tamburin     | Tamburin        | Tamburin        | Moogtom          | MS20perc         |
|            |          |              |                 |                 |                  |                  |
| c5         | 84       | Belltree     | Belltree        | Belltree        | Ms20Perc         | Belltree         |
|            | ~ .      |              |                 |                 |                  |                  |
| c#5        | 85       | Castanet     | Castanet        | Castanet        | Castanet         | Castanet         |

|     |    | Kicks&Snares Drumset | Vintage Drumset | Dry Set  | DanceSet | Noisy SFX |
|-----|----|----------------------|-----------------|----------|----------|-----------|
| d#0 | 27 | Zipup                | Anlgcymb        | Resohard | Resohard | Anatoms1  |
| e0  | 28 | Zap                  | Anlgcymb        | Slap     | Slap     | Anatoms2  |
| fO  | 29 | Zilp                 | Anlgcymb        | Scratch1 | Bongolo  | Anatoms3  |
| f#0 | 30 | Zip                  | Anlgcymb        | Scratch2 | Bongohi  | Anatoms1  |
| g0  | 31 | Zapping              | Anlgelec        | Sticks   | Sticks   | Anatoms2  |
| g#0 | 32 | TR909tom             | Anlgelec        | Casiodr3 | Zip      | Anatoms3  |
| a0  | 33 | TR909tom             | Anlgelec        | Casiodr1 | Zilp     | Anatoms1  |
| a#0 | 34 | TR909tom             | Anlklock        | Casiodr2 | MS20Perc | Anatoms2  |
| h0  | 35 | Anlklock             | TR606bs         | Linnkick | TR808bs  | Anatoms3  |
|     |    |                      |                 |          |          |           |
| c1  | 36 | DanceKik             | CR78bass        | Solid    | DanceKik | DanceKik  |
| c#1 | 37 | An_kick1             | CR78rim         | Stick    | TR808rim | Anlperc1  |
| d1  | 38 | An_kick2             | CR78snre        | Linnsnre | TR909sn  | Anlperc2  |
| d#1 | 39 | An_kick3             | CR78snre        | TR808clp | TR808clp | Anlperc3  |
| e1  | 40 | An_kick4             | TR606snr        | SnreDrum | SnreDrum | Anlperc4  |
| f1  | 41 | An_kick5             | TR909Tom        | Tom_2    | TR909tom | Anlperc5  |
| f#1 | 42 | Bassdrum             | CR78hhat        | ClsdHhat | TR909chh | Anlgcymb  |
| g1  | 43 | CR78bass             | TR606Tom        | Tom_2    | TR808tom | Anlgcymb  |
| g#1 | 44 | Kickdrum             | TR606hh         | FootHhat | Ravehat  | Anlgcymb  |
| a1  | 45 | Linnkick             | TR909Tom        | Tom_2    | TR909tom | Anlgrim   |
| a#1 | 46 | TR606bs              | TR606ohh        | OpenHhat | TR909ohh | Anlgrim   |
| h1  | 47 | TR808bs              | TR606Tom        | Tom_1    | TR808tom | Anlgrim   |
|     |    |                      |                 |          |          | -         |
| c2  | 48 | TR909bs              | TR909Tom        | Tom_1    | TR909tom | Anlgsfx   |
| c#2 | 49 | F909_kik             | TR606cym        | Crash1   | Crash1   | Anlgsfx   |
| d2  | 50 | CR78snre             | TR606Tom        | Tom_1    | TR808tom | Anlgsfx   |
| d#2 | 51 | Snare                | TR606cym        | Ride     | Ride     | Anlklock  |
| e2  | 52 | Gated_Sd             | CR78cymb        | Chinacrs | VocHit   | Anlklock  |
| f2  | 53 | Linnsnre             | Anlgcymb        | RideBell | Ridebell | Anlklock  |
| f#2 | 54 | TR909sn              | CR78tamb        | Tamburin | Tamburin | Anlgelec  |
| g2  | 55 | Snredrum             | MS20Perc        | Splash   | Splash   | Anlgelec  |
| g#2 | 56 | TR606snr             | AnlgSfx         | Cowbell  | TR808cow | Anlgelec  |
| a2  | 57 | TR808sn              | Anlgrim         | Crash2   | Crash2   | Anlghhat  |
| a#2 | 58 | TR808clp             | Anlperc5        | Vibraslp | Vibraslp | Anlghhat  |
| h2  | 59 | Filtclap             | Anlperc4        | Ride     | Ride     | Anlghhat  |
|     |    | *                    | *               |          |          | -         |
| c3  | 60 | TR909clp             | Anlperc3        | Bongohi  | Scratch1 | DrumsFX1  |
| c#3 | 61 | Stick                | Anlperc2        | Bongolo  | Scratch2 | DrumsFX2  |
| d3  | 62 | TR808rim             | CR78cnga        | Congaslp | Congaslp | Eff_Shak  |
| d#3 | 63 | TR909stk             | CR78cnga        | Congahi  | Congahi  | Moogtom   |
| e3  | 64 | CR78rim              | CR78cnga        | Congalo  | Congalo  | Moogtom   |
| f3  | 65 | Sticks               | Anlperc1        | Timbale  | Timbale  | Moogtom   |
| f#3 | 66 | TR909chh             | Anlklock        | Timbale  | Timbale  | Pudding1  |
| g3  | 67 | TR909ohh             | Anlghhat        | HiAgogo  | HiAgogo  | Pudding2  |
| g#3 | 68 | TR808chh             | Anlguir1        | LoAgogo  | LoAgogo  | VocoKick  |
| a3  | 69 | TR808ohh             | Anlguir2        | Cabasa   | Cabasa   | VocoPop   |
| a#3 | 70 | ClsdHhat             | Anlgelec        | Maracas  | Maracas  | VocoZish  |
| h3  | 71 | OpenHhat             | Anlgcymb        | ShrtWhis | ShrtWhis | Zap       |
|     |    |                      |                 |          |          |           |
| c4  | 72 | Crash1               | Anlgcymb        | LongWhis | LongWhis | Zapping   |
| c#4 | 73 | Crash2               | CR78guir        | Guirosht | GuiroSht | Resohard  |
| d4  | 74 | TR606cym             | TR909bs         | Guiro    | Guiro    | Zip       |
| d#4 | 75 | CR78cymb             | TR909stk        | Clave    | Clave    | Zilp      |
| e4  | 76 | Tamburin             | TR909sn         | Woodblok | Woodblok | Zipup     |
| f4  | 77 | Maracas              | TR909chh        | Woodblok | Woodblok | MS20Perc  |
| f#4 | 78 | Cabasa               | TR909ohh        | Cuicalo  | Cuicalo  | MS20Perc  |
| g4  | 79 | Congaslp             | TR808bs         | Cuicahi  | Cuicahi  | MS20Perc  |
| g#4 | 80 | Congahi              | TR808rim        | Mt_Trngl | Mt_Trngl | El_Shako  |
| a4  | 81 | Congalo              | TR808sn         | Triangle | Triangle | Crash1    |
| a#4 | 82 | Bongohi              | TR808clp        | Shaker   | Vocokick | Crash2    |
| h4  | 83 | Bongolo              | TR909clp        | Tamburin | Vocopop  | TR909sn   |
|     |    | C                    | 1               |          | 1 1      |           |
| c5  | 84 | Cowbell              | Crash1          | Belltree | Vocozish | TR808clp  |
| c#5 | 85 | TR808Cow             | Crash2          | Castanet | Castanet | TR808sn   |
| -   |    |                      |                 |          |          |           |

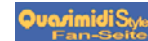

|             |    | Old_Box Drumset      | TR909St2             | TR808St2             | Effects     | Pan_FX      |
|-------------|----|----------------------|----------------------|----------------------|-------------|-------------|
| d#0         | 27 | Resohard             | Resohard             | Resohard             | Anatoms1    | Anatoms1    |
| e0          | 28 | Slap                 | Slap                 | Slap                 | Anatoms2    | Anatoms2    |
| fO          | 29 | Scratch1             | Scratch1             | Scratch1             | Anatoms3    | Anatoms3    |
| f#0         | 30 | Scratch2             | Scratch2             | Scratch2             | Anatoms1    | Anatoms1    |
| a0          | 31 | Sticks               | Sticks               | Sticks               | Anatoms?    | Anatoms?    |
| 50<br>a#0   | 22 | Casiedr <sup>2</sup> | Casiadr <sup>2</sup> | Casiedr <sup>2</sup> | A notoms2   | Anotoms2    |
| g#0         | 32 | Casiodr1             | Casiodr1             | Casiodr1             | Anatoms1    | Anatoms1    |
| au          | 33 | Casiodri             | Casiodri             | Caslodin             | Allatollist | Anatomsi    |
| a#0         | 34 | Casiodr2             | Casiodr2             | Casiodr2             | Anatoms2    | Anatoms2    |
| hO          | 35 | TR606bs              | An_Kick1             | An_Kick2             | Anatoms3    | Anatoms3    |
|             |    |                      |                      |                      |             |             |
| c1          | 36 | CR78Bass             | TR909bs              | TR808Bs              | DanceKik    | DanceKik    |
| c#1         | 37 | CR78Rim              | TR909stk             | TR808Rim             | Anlperc1    | Anlperc1    |
| d1          | 38 | CR78Snre             | TR909sn              | TR808sn              | Anlperc2    | Anlperc2    |
| d#1         | 39 | TR808Clp             | TR909clp             | TR808clp             | Anlperc3    | Anlperc3    |
| e1          | 40 | TR606Snr             | TR808sn              | TR909sn              | Anlperc4    | Anlperc4    |
| f1          | 41 | TR606Tom             | TR909tom             | TR808tom             | Anlperc5    | Anlperc5    |
| f#1         | 42 | TR606Hh              | TR909chh             | TR808chh             | Anlgcymb    | Anlgcymb    |
| g1          | 43 | TR808Tom             | TR909tom             | TR808tom             | Anlgcymb    | Anlgcymb    |
| σ#1         | 44 | CR78Hhat             | Ravehat              | Ravehat              | Anlgeymb    | Anlgeymb    |
| 5// I<br>91 | 15 | TR606Tom             | TROOtom              | TR 808tom            | Anlarim     | Anlgrim     |
| a1<br>0#1   | 45 | TROOTOIN             | TROODahh             | TROOTOIN             | Anlgrim     | Anlgrim     |
| a#1         | 40 | TDSOST               | TR9090111            | TR8080III            | Anigrim     | Anigrim     |
| nı          | 47 | 1 K808 Iom           | TR909tom             | 1 K808tom            | Anlgrim     | Anlgrim     |
| •           | 10 |                      | TD 000               | <b>TD</b> 000.       |             |             |
| c2          | 48 | TR6061om             | TR909tom             | TR808tom             | Anlgstx     | Anlgstx     |
| c#2         | 49 | CR/8Cymb             | Crash2               | TR808crs             | Anlgstx     | Anlgsfx     |
| d2          | 50 | TR808Tom             | TR909tom             | TR808tom             | Anlgsfx     | Anlgsfx     |
| d#2         | 51 | Ride                 | Ride                 | Ride                 | Anlklock    | Anlklock    |
| e2          | 52 | TR808Crs             | ChinaCrs             | ChinaCrs             | Anlklock    | Anlklock    |
| f2          | 53 | Ridebell             | RideBell             | Ridebell             | Anlklock    | Anlklock    |
| f#2         | 54 | CR78tamb             | Tamburin             | Tamburin             | Anlgelec    | Anlgelec    |
| g2          | 55 | Splash               | Splash               | Splash               | Anlgelec    | Anlgelec    |
| g#2         | 56 | TR808Cow             | TR808Cow             | TR808Cow             | Anlgelec    | Anlgelec    |
| a2          | 57 | TR606Cvm             | Crash1               | Crash2               | Anlghhat    | Anlghhat    |
| a#2         | 58 | VibraSlp             | VibraSln             | Vibrasln             | Anlabhat    | Anlahhat    |
| απ2<br>h2   | 50 | Pide                 | Pide                 | Pide                 | Anlghhat    | Anlghhat    |
| 112         | 57 | Ride                 | Ride                 | Ruc                  | Angina      | Anginat     |
| c3          | 60 | CR78Cnga             | BongoHi              | Bongohi              | DrumsFX1    | DrumsFX1    |
| c#3         | 61 | CP78Cnga             | Bongol               | Bongolo              | DrumsEX2    | DrumsEY2    |
| 42          | () | TD909Cmi             | TDONGOLO             | TD 909-1-            | Eff. Chala  | Eff. Ch -1- |
| u5<br>1//2  | 62 | TROUGCI              | TROUGCIO             | TROUGCIO             | EII_SIIAK   | EII_SIIAK   |
| d#3         | 03 | TR808Cm              | TR808Cmi             | TR808cmi             | Moogtom     | Moogtom     |
| e3          | 64 | TR808Clo             | TR808Chi             | TR808chi             | Moogtom     | Moogtom     |
| f3          | 65 | Timbale              | Timbale              | Timbale              | Moogtom     | Moogtom     |
| f#3         | 66 | Timbale              | Timbale              | Timbale              | Pudding1    | Pudding1    |
| g3          | 67 | HiAgogo              | HiAgogo              | HiAgogo              | Pudding2    | Pudding2    |
| g#3         | 68 | LoAgogo              | LoAgogo              | LoAgogo              | VocoKick    | VocoKick    |
| a3          | 69 | Cabasa               | Cabasa               | Cabasa               | VocoPop     | VocoPop     |
| a#3         | 70 | TR808Mrs             | TR808Mrs             | TR808mrs             | VocoZish    | VocoZish    |
| h3          | 71 | ShrtWhis             | ShrtWhis             | ShrtWhis             | Zap         | Zap         |
|             |    |                      |                      |                      | I.          | 1           |
| c4          | 72 | LongWhis             | LongWhis             | LongWhis             | Zapping     | Zapping     |
| c#4         | 73 | GuiroSht             | GuiroSht             | Guirosht             | Resohard    | Resohard    |
| d4          | 74 | CR78Guir             | Guiro                | Guiro                | Zin         | Zin         |
| d#4         | 75 | CR78Clay             | TR 808Cla            | TR 808cla            | Zilp        | Zilp        |
| uπ4         | 75 | Weedblet             | WoodDlah             | Weedblak             | Zipun       | Zipun       |
| 64<br>£4    | 70 | WOODDIOK             | WOODDIOK             | WOODDIOK             | Zipup       |             |
| 14          | 77 | woodblok             | WOODDIOK             | woodblok             | MS20Perc    | MS20Perc    |
| 1#4         | /8 | Cuicalo              | Cuicalo              | Cuicalo              | MS20Perc    | MS20Perc    |
| g4          | 79 | Cuicahi              | Cuicahi              | Cuicahi              | MS20Perc    | MS20Perc    |
| g#4         | 80 | Mt_Trngl             | Mt_Trngl             | Mt_Trngl             | El_Shako    | El_Shako    |
| a4          | 81 | Triangle             | Triangle             | Triangle             | Crash1      | Crash1      |
| a#4         | 82 | Shaker               | Shaker               | Shaker               | Crash2      | Crash2      |
| h4          | 83 | Congaslp             | Tamburin             | Tamburin             | TR909sn     | TR909sn     |
|             |    |                      |                      |                      |             |             |
| c5          | 84 | Congahi              | BellTree             | Belltree             | TR808clp    | TR808clp    |
| c#5         | 85 | Congalo              | Castanet             | Castanet             | TR808sn     | TR808sn     |
|             |    | -                    |                      |                      |             |             |

47

|           |     | BeatBox        | Vintage2               | Modular3              | Standrd2 |
|-----------|-----|----------------|------------------------|-----------------------|----------|
| d#0       | 27  | Resohard       | Anlgcymb               | Zip                   | Resohard |
| e0        | 28  | Slap           | Anlgcymb               | Slap                  | Slap     |
| f0        | 29  | Scratch1       | Anlgcymb               | Scratch1              | Scratch1 |
| f#0       | 30  | Scratch2       | Anlgcymb               | Scratch2              | Scratch2 |
| g0        | 31  | Sticks         | Anlgelec               | Sticks                | Sticks   |
| g#0       | 32  | Casiodr3       | Anlgelec               | Casiodr3              | Casiodr3 |
| a0        | 33  | Casiodr1       | Anlgelec               | Casiodr1              | Casiodr1 |
| a#0       | 34  | Casiodr2       | Anlklock               | Casiodr2              | Casiodr2 |
| hO        | 35  | TR808bs        | TR606bs                | An kick3              | Solid    |
|           |     |                |                        |                       |          |
| c1        | 36  | CR78Bass       | CR78bass               | An kick4              | Bassdrum |
| c#1       | 37  | CR78Rim        | CR78rim                | Anlgrim               | Stick    |
| d1        | 38  | CR78Snre       | CR78snre               | Anlperc?              | Snare    |
| d#1       | 39  | TR909clp       | CR78snre               | TR808clp              | TR808clp |
| e1        | 40  | TR 808sn       | TR606spr               | TR909sn               | SnreDrum |
| f1        | 40  | TR 808tom      | TROOOSIII              | Anatoms?              | Tom 2    |
| f#1       | 42  | CR78hbat       | CR78bbat               | Anlabhat              | Clsdbbat |
| 1π1<br>σ1 | 42  | TR 808tom      | TR606Tom               | Anglinat<br>Anglome?  | Tom 2    |
| g1<br>a#1 | 43  | Pavebat        | TP606bb                | Pavebat               | Foothbat |
| gπ1       | 44  | TD 808tom      | TROOOTam               | A notoms?             | Tom 2    |
| a1<br>0#1 | 45  | CP79hhat       | TR90910III<br>TR606abb | Anatomsz<br>A nlabbat | OpenUbet |
| a#1<br>b1 | 40  | TP 908 tom     | TR606Tom               | Anginat<br>Anotomo?   | Torn 1   |
| nı        | 47  | TROUGIOIII     | 1 K000 10111           | Anatomsz              | IOIII_I  |
| -0        | 40  | <b>TD</b> 0004 | TD 0.00T               | A                     | Tom 1    |
| c2        | 48  | I R808tom      | TR90910m               | Anatoms2              | Iom_1    |
| C#2       | 49  | CR/8cymb       | TROUGCYM               | Anigcymb              | Crashi   |
| d2        | 50  | I R808tom      | TR60610m               | Anatoms2              | Iom_I    |
| d#2       | 51  | Ride           | TR606cym               | TR606cym              | Ride     |
| e2        | 52  | ChinaCrs       | CR/8cymb               | Chinacrs              | Chinacrs |
| f2        | 53  | RideBell       | Anlgcymb               | Ridebell              | Ridebell |
| 1#2       | 54  | CR/81amb       | CR/8tamb               | CR/81amb              | Tamburin |
| g2        | 55  | Splash         | MS20Perc               | Splash                | Splash   |
| g#2       | 56  | TR808Cow       | AnlgStx                | TR808cow              | Cowbell  |
| a2        | 57  | Crash1         | Anlgrim                | Anlgsfx               | Crash2   |
| a#2       | 58  | VibraSlp       | Anlperc5               | Vibraslp              | VibraSlp |
| h2        | 59  | Ride           | Anlperc4               | Ride                  | Ride     |
|           | ~ ~ |                |                        |                       |          |
| c3        | 60  | BongoHi        | Anlperc3               | BongoHi               | BongoHi  |
| c#3       | 61  | BongoLo        | Anlperc2               | BongoLo               | BongoLo  |
| d3        | 62  | CR78cnga       | CR78cnga               | TR808clo              | CongaSlp |
| d#3       | 63  | CR78cnga       | CR78cnga               | TR808cmi              | CongaHi  |
| e3        | 64  | CR78cnga       | CR78cnga               | TR808chi              | CongaLo  |
| f3        | 65  | Timbale        | Anlpercl               | Anlperc3              | Timbale  |
| f#3       | 66  | Timbale        | Anlklock               | Anlperc4              | Timbale  |
| g3        | 67  | HiAgogo        | Anlghhat               | HiAgogo               | HiAgogo  |
| g#3       | 68  | LoAgogo        | Anlguir1               | LoAgogo               | LoAgogo  |
| a3        | 69  | Cabasa         | Anlguir2               | Cabasa                | Cabasa   |
| a#3       | 70  | TR808Mrs       | Anlgelec               | TR808Mrs              | Maracas  |
| h3        | 71  | ShrtWhis       | Anlgcymb               | ShrtWhis              | ShrtWhis |
|           |     |                |                        |                       |          |
| c4        | 72  | LongWhis       | Anlgcymb               | LongWhis              | LongWhis |
| c#4       | 73  | GuiroSht       | CR78guir               | Anlguir1              | GuiroSht |
| d4        | 74  | CR78Guir       | TR909bs                | Anlguir2              | Guiro    |
| d#4       | 75  | CR78Clav       | TR909stk               | TR808cla              | Clave    |
| e4        | 76  | Woodblok       | TR909sn                | Anlperc5              | Woodblok |
| f4        | 77  | Woodblok       | TR909chh               | Woodblok              | Woodblok |
| f#4       | 78  | Cuicalo        | TR909ohh               | Cuicalo               | Cuicalo  |
| g4        | 79  | Cuicahi        | TR808bs                | Cuicahi               | Cuicahi  |
| g#4       | 80  | Mt_Trngl       | TR808rim               | Mt_Trngl              | Mt_Trngl |
| a4        | 81  | Triangle       | TR808sn                | Triangle              | Triangle |
| a#4       | 82  | Shaker         | TR808clp               | El_Shako              | Shaker   |
| h4        | 83  | Tamburin       | TR909clp               | Moogtom               | Tamburin |
|           |     |                | -                      | -                     |          |
| c5        | 84  | Belltree       | Crash1                 | Ms20Perc              | BellTree |
| c#5       | 85  | Castanet       | Crash2                 | Castanet              | Castanet |
|           |     |                |                        |                       |          |

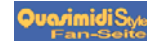

# 25.) WARRANTY-AGREEMENT

Please fill out the card on the following page and send it back to:

QUASIMIDI GmbH Bahnhofstr. 44 35282 Rauschenberg Germany

#### How to validate the warranty

To validate your warranty, fill out the enclosed warranty card and return it to QUASIMIDI within ten days of the purchase date. Without returning the warranty card we only grant for 6 months of full warranty instead of 12 months.

### What is covered and what is not covered ?

This warranty covers all defects in material and workmanship for six (twelve) months from the date of original purchase. This warranty does not cover damage to or deterioration of the external cabinet or internal circuitry resulting from accident, misuse, neglect, attempted unauthorized repair or failure to follow instructions in the owners manual.

This warranty does not cover units that have been modified or altered (The only exception is an Authorized QUASIMIDI modification which includes its own warranty coverages).

This warranty does not cover damage that may occur during shipping.

Software/Firmware are sold as is and are not covered by warranty.

QUASIMIDI accessory items are covered under a separate limited warranty.

#### How to obtain warranty performance

Return your unit to an Authorized QUASIMIDI Repair Station. If you are unable to locate one, write or call the QUASIMIDI Factory Service Department. We will either refer you to an Authorized Repair Station or issue you a return authorization number for factory service. Units returned to QUASIMIDI for factory service must prominently display the authorization number on the outside of the shipping carton and on all related documents or units will be returned freight collect. You must pay all shipping costs to and from the factory.

Shipment of the product to QUASIMIDI is the responsibility of the owner, and should be insured by the owner for the full value of the product.

### NO CLAIM FOR WARRANTY WILL BE HONORED WITHOUT PROOF OF PURCHASE

#### Limitations of implied warranties and exclusion of certain damages

Any implied warranties, including warranties of merchantability and fitness for a particular purpose are limited in duration to the lenght of the warranty.

QUASIMIDI's liability, for any defective product, is limited to repair or replacement of the product.

#### QUASIMIDI shall not be liable under any circumstances for:

- 1. Damages based upon inconvenience, loss of use of the unit, loss of time, interrupted operation or commercial loss.
- 2. Any other damages, whether incidental, consequential or otherwise, except damages which may not be excluded under applicable law

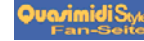

# 26.) WARRANTY AND REGISTRATION

Please answer the following questions, this will be a big help for our development of new products. We will take your wishes and suggestions very seriously.

Serial-Number of your Technox: Name: **Birthday:** Address: **Postcode:** 

What kind of music do you make ?

Which other keyboards and expanders do you use in addition to the Technox ?

Are you a Live- or a Studio-Musician ?

Do you use a computer (Which one?) for making music ?

Which sounds of the Technox do you like the best?

Which sounds of the Technox don't you like ?

Do you use the ARPEGGIATOR ?

General wishes and suggestions:

Whitch other products of QUASIMIDI do you know ?

Do you use pre-programmed Songs (Standard-Midi-Files) ?

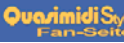

# TECHNISCHE DATEN

### Technical Specifications

|                                                                        | Sound Synthesis: | MASS (Multi Algorithm Sound Synthesis)            |
|------------------------------------------------------------------------|------------------|---------------------------------------------------|
|                                                                        |                  | 21 voice polyphonic, 16 part multi-timbral        |
|                                                                        | Front Panel      |                                                   |
|                                                                        | Knob:            | PARAMETER/SOUNDGROUP,                             |
|                                                                        |                  | VALUE/SOUND,                                      |
|                                                                        |                  | Volume                                            |
|                                                                        | Key:             | Power, EDIT/OK, PART/BANK (x2),                   |
|                                                                        | •                | EXIT                                              |
|                                                                        | Display:         | 2x16 character LCD                                |
|                                                                        | Connector:       | Headphones (6,3 mm stereo jack)                   |
|                                                                        | Rear Panel       |                                                   |
|                                                                        | Connector:       | Output L, R (6,3 mm mono jack)                    |
|                                                                        |                  | Footswitch (6,3 mm mono jack)                     |
|                                                                        |                  | MIDI In, Out, Thru (DIN 5p x 3)                   |
|                                                                        |                  | Power Inlet (3 pin, IEC-320 standard)             |
|                                                                        | Power            |                                                   |
| Power Requirement: AC220V, 50 Hz<br>Power Consumption:11 watts maximum |                  | : AC220V, 50 Hz                                   |
|                                                                        |                  | a:11 watts maximum                                |
| Physical                                                               |                  |                                                   |
|                                                                        | Dimensions:      | 484 mm (width) x 48 mm (height) x 257 mm (depth), |
|                                                                        |                  | (width 429 mm w/o front panel)                    |
|                                                                        |                  | EIA 1 rack unit size                              |
|                                                                        | Weight:          | 3,5 kg                                            |
|                                                                        |                  |                                                   |

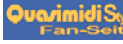

Copyright '94 QUASIMIDI Musikelektronik GmbH

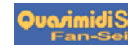